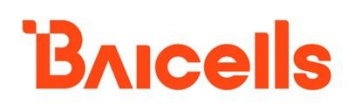

# NeutrinoE224

# Indoor 2x125mW eNB

## **User Manual**

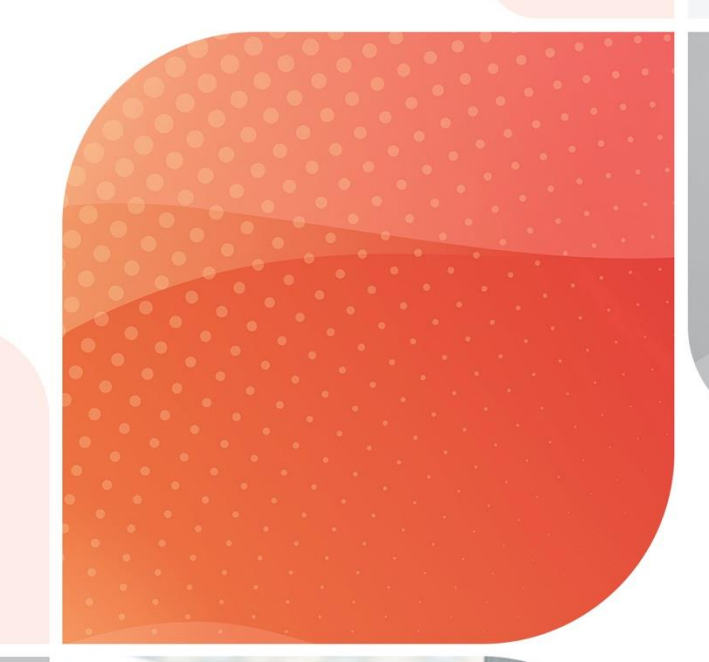

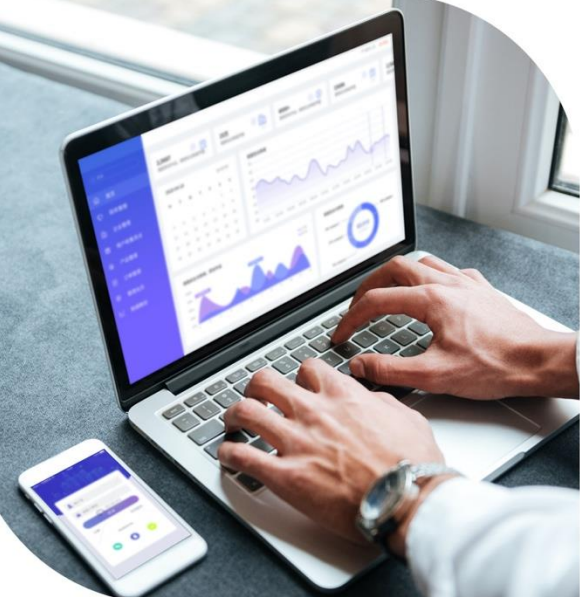

#### About This Document

This document introduce NeutrinoE224 TDD/FDD indoor base station, and guides users to install and quick setting for the base station.

#### **Copyright Notice**

Baicells Technologies, Inc., copyrights the information in this document. No part of this document may be reproduced in any form or means without the prior written consent of Baicells Technologies, Inc.

#### Disclaimer

The information in this document is subject to change at any time without notice. For more information, please consult with a Baicells technical engineer or the support team.

#### **Revision Record**

| Date           | Version | Description                                       |
|----------------|---------|---------------------------------------------------|
| 20 Aug., 2022  | 01      | Initial Released.                                 |
| 22 March, 2023 | 02      | Modify the password of the admin.                 |
| 2 June, 2023   | 03      | The configuration of Certificate menu add a       |
|                |         | parameter "Initial IPsec tunnel".                 |
| 6 Dec, 2023    | 04      | Modify the description of dip switch for antenna. |

#### **Contact Us**

|         | Baicells Technologies Co., Ltd.     | Baicells Technologies North America, Inc. |
|---------|-------------------------------------|-------------------------------------------|
|         | China                               | North America                             |
| Address | 9-10F, 1st Bldg., No.81BeiqingRoad, | 555 Republic Dr., #200, Plano, TX 75074,  |
|         | Haidian District, Beijing, China    | USA                                       |
| Phone   | 400-108-0167                        | +1-888-502-5585                           |
| Email   | contact@Baicells.com or             | sales_na@Baicells.com or                  |
|         | support@Baicells.com                | support na@Baicells.com                   |
| Website | www.Baicells.com                    | https://na.Baicells.com                   |

### Contents

| 1. | Pro   | duct  | Overview1                                |
|----|-------|-------|------------------------------------------|
| -  | 1.1   | Intr  | oduction1                                |
| -  | 1.2   | Higł  | nlights1                                 |
| -  | 1.3   | Арр   | earance 2                                |
| -  | 1.4   | Tecl  | nnical Specification                     |
|    | 1.4.  | 1     | Technology 3                             |
|    | 1.4.  | 2     | Interface                                |
|    | 1.4.  | 3     | Performance 4                            |
|    | 1.4.  | 4     | Features 5                               |
|    | 1.4.  | 5     | Link Budget 5                            |
|    | 1.4.  | 6     | Physical 6                               |
| 2. | Inst  | all B | ase Station7                             |
| 2  | 2.1   | Pac   | king List7                               |
| Ĩ  | 2.2   | Inst  | allation Preparation7                    |
| Ĩ  | 2.3   | Inst  | all on Ceiling7                          |
| ź  | 2.4   | Inst  | all on Wall9                             |
| Ĩ  | 2.5   | Con   | nect Cable                               |
| Ĩ  | 2.6   | Pow   | ver On                                   |
| 3. | Initi | al C  | onfiguration10                           |
| 3  | 3.1   | Con   | figuration Overview10                    |
|    | 3.1.  | 1     | Configuration Procedure 10               |
|    | 3.1.  | 2     | Ethernet Interface Description           |
|    | 3.1.  | 3     | Data Planning11                          |
|    | 3.2   | Log   | in Web Client 11                         |
|    | 3.2.  | 1     | Web Client Environmental Requirements 11 |
|    | 3.2.  | 2     | Connect Web Client to Base Station       |

|     | 3.2.3 | Set Up Client Computer                    | 11 |
|-----|-------|-------------------------------------------|----|
|     | 3.2.4 | Log In                                    | 13 |
|     | 3.2.5 | Logout                                    | 15 |
| 3.3 | 3 Qui | ck Setting                                | 15 |
| 3.4 | l Con | figure System Parameter                   | 18 |
|     | 3.4.1 | Configure NTP                             | 18 |
|     | 3.4.2 | Upgrade                                   | 19 |
|     | 3.4.3 | Backup                                    | 20 |
|     | 3.4.4 | LOG                                       | 22 |
|     | 3.4.5 | User Management                           | 24 |
|     | 3.4.6 | Certificate                               | 25 |
| 3.5 | 5 Con | figure Network Interface                  | 28 |
|     | 3.5.1 | Configure WAN/VLAN                        | 28 |
|     | 3.5.2 | Configure LAN Interface                   | 31 |
|     | 3.5.3 | Configure IPsec                           | 33 |
|     | 3.5.4 | Configure LGW                             | 38 |
|     | 3.5.5 | Configure Diagnostics                     | 39 |
|     | 3.5.6 | Configure Static Route                    | 41 |
|     | 3.5.7 | Configure iptables                        | 42 |
| 3.6 | 6 Con | figure eNodeB Parameter                   | 44 |
| :   | 3.6.1 | Configure Security                        | 44 |
|     | 3.6.2 | Configure Management Server               | 45 |
|     | 3.6.3 | Configure Synchronization                 | 47 |
|     | 3.6.4 | Configure HaloB Function                  | 49 |
|     | 3.6.5 | License Management                        | 51 |
|     | 3.6.6 | Configure Terminal Traffic Control        | 51 |
| 3.7 | 7 Con | figure LTE Parameter                      | 52 |
| :   | 3.7.1 | Configure LTE Neighbor Frequency and Cell | 52 |

| 3.7.2      | Configure UMTS Neighbor Frequency and Cell 55 |
|------------|-----------------------------------------------|
| 3.7.3      | Configure GSM Neighbor Frequency and Cell57   |
| 3.7.4      | Configure 5G Neighbor Frequency and Cell59    |
| 3.7.5      | Configure Mobility Parameter 60               |
| 3.7.6      | Configure Advanced Parameter67                |
| 3.7.7      | Configure MOCN Parameter74                    |
| 3.7.8      | Configure RRC Status Parameter74              |
| 3.7.9      | SON Function Setting                          |
| 3.8 Reb    | oot                                           |
| Appendix A | Terminology & Acronym                         |

## Figures

| Figure 1-1 Network Structure                         | 1   |
|------------------------------------------------------|-----|
| Figure 1-2 NeutrinoE224 Appearance and Interfaces    | 2   |
| Figure 3-1 Initial eNB Configuration Flow            | 10  |
| Figure 3-2 Internet Protocol Version (TCP/IPV4)      | 12  |
| Figure 3-3 GUI Login                                 | 13  |
| Figure 3-4 GUI Homepage of the eNB's                 | 14  |
| Figure 3-5 Neighbor Cell State                       | 15  |
| Figure 3-6 Quick Setting                             | 16  |
| Figure 3-7 NTP Server Setting                        | 18  |
| Figure 3-8 Software Upgrade                          | 19  |
| Figure 3-9 Log Configuration                         | 22  |
| Figure 3-10 phyTraceSubsystem/phyTrace Setting       | 23  |
| Figure 3-11 User Management                          | 25  |
| Figure 3-12 Certificate Management                   | 26  |
| Figure 3-13 IPsec Certificate Application Management | 27  |
| Figure 3-14 Configure WAN/VLAN                       | 28  |
| Figure 3-15 Configure to Connect to External Network | .29 |

| Figure 3-16 Configure Multi-link Mode                   | 31 |
|---------------------------------------------------------|----|
| Figure 3-17 Configure LAN Interface                     | 32 |
| Figure 3-18 Enable LAN Internet Function                | 32 |
| Figure 3-19 Configure IPsec                             | 33 |
| Figure 3-20 IPsec Tunnel Setting - Basic Setting Tab    | 34 |
| Figure 3-21 IPsec Tunnel Setting - Advanced Setting Tab | 36 |
| Figure 3-22 Configure LGW                               | 38 |
| Figure 3-23 Configure Diagnostics                       | 40 |
| Figure 3-24 Configure Static Route                      | 41 |
| Figure 3-25 Static Route Parameters                     | 42 |
| Figure 3-26 iptables Setting                            | 43 |
| Figure 3-27 Security Setting                            | 44 |
| Figure 3-28 Configure Network Management Server         | 45 |
| Figure 3-29 Synchronization Mode Setting                | 47 |
| Figure 3-30 HaloB Setting                               | 49 |
| Figure 3-31 Import SIM Information and APN Information  | 50 |
| Figure 3-32 License Management                          | 51 |
| Figure 3-33 Terminal Traffic Control Setting            | 52 |
| Figure 3-34 LTE Neighbor Frequency/Cell Setting         | 53 |
| Figure 3-35 UMTS Neighbor Frequency/Cell Setting        | 56 |
| Figure 3-36 GSM Neighbor Frequency Setting              | 57 |
| Figure 3-37 5G Neighbor Frequency Setting               | 59 |
| Figure 3-38 MOCN Setting                                | 74 |
| Figure 3-39 RRC Status Parameter Setting                | 75 |
| Figure 3-40 SON Function Setting                        | 76 |

#### Tables

| Table 1-1 NeutrinoE224 Interface Description | 2 |
|----------------------------------------------|---|
| Table 1-2 NeutrinoE224 LED Indicators        | 3 |

| Table 3-1 Environmental Requirements of the Client         1       | 1  |
|--------------------------------------------------------------------|----|
| Table 3-2 Quick Setting Parameter Description         1            | 6  |
| Table 3-3 NTP Server Parameter Description1                        | 9  |
| Table 3-4 LTE Log Level Parameter Description    2                 | 2  |
| Table 3-5 phyTraceSubsystem Parameter Description                  | 3  |
| Table 3-6 phyTrace Parameter Description                           | 4  |
| Table 3-7 IPsec Certificate Management Parameters       2          | 27 |
| Table 3-8 WAN Interface Parameter Description    2                 | 9  |
| Table 3-9 Protocol Stack Link Parameter Description3               | 1  |
| Table 3-10 LAN Internet Function Parameter Description         3   | 2  |
| Table 3-11 IPsec Function Parameter Description                    | 3  |
| Table 3-12 IPsec Tunnel Mode - Basic Parameter Description         | 5  |
| Table 3-13 IPsec Tunnel Mode Advanced Parameter Description        | 6  |
| Table 3-14 LGW Parameter Description                               | 9  |
| Table 3-15 Ping Function Parameter Description         4           | 0  |
| Table 3-16 Static Route Parameter Description4                     | 2  |
| Table 3-17 iptables Parameter Description4                         | 3  |
| Table 3-18 IP and Port Filter Parameter Description4               | 3  |
| Table 3-19 Security Parameter Description4                         | 4  |
| Table 3-20 NMS Configuration Parameter Description4                | 6  |
| Table 3-21 KPI and MR Report URL Parameter Description4            | 6  |
| Table 3-22 SNMP Configuration Parameter Description4               | 6  |
| Table 3-23 Synchronization Parameter Description4                  | 7  |
| Table 3-24 PTP Mode Parameter Description4                         | .8 |
| Table 3-25 NL Synchronization Parameter Description4               | 8  |
| Table 3-26 HaloB Parameter Description                             | .9 |
| Table 3-27 LTE Neighbor Frequency Parameter Description         5  | 3  |
| Table 3-28 LTE Neighbor Cell Parameter Description                 | 4  |
| Table 3-29 UMTS Neighbor Frequency Parameter Description         5 | 6  |
| Table 3-30 UMTS Neighbor Cell Parameter Description                | 7  |

| Table 3-31 GSM Neighbor Frequency Parameter Description         58       |
|--------------------------------------------------------------------------|
| Table 3-32 GSM Neighbor Cell Parameter Description                       |
| Table 3-33 5G Neighbor Frequency Parameter Description         59        |
| Table 3-34 5G Neighbor Cell Parameter Description         60             |
| Table 3-35 A3 Event Threshold Parameter Description         61           |
| Table 3-36 A5 Event Threshold Parameter Description         62           |
| Table 3-37 Measurement Control Parameter Description         63          |
| Table 3-38 Heterostructure Measurement Threshold Parameter Description63 |
| Table 3-39 Cell Selection Parameter Description    64                    |
| Table 3-40 Cell Reselection Parameter Description    65                  |
| Table 3-41 Additional Measurement Parameter Description         66       |
| Table 3-42 Power Control Parameter Description    67                     |
| Table 3-43 eNodeB Parameter Description   68                             |
| Table 3-44 GAP Setting Parameter Description                             |
| Table 3-45 Random Access Parameter Description70                         |
| Table 3-46 Capacity Parameter Description70                              |
| Table 3-47 Scheduling Algorithms Parameter Description71                 |
| Table 3-48 eNodeB Range Parameter Description                            |
| Table 3-49 CSFB Parameter Description                                    |
| Table 3-50 RAT Handover Priority Parameter Description         73        |
| Table 3-51 MOCN Parameter Description                                    |
| Table 3-52 RRC Status Parameter Description                              |
| Table 3-53 Power Headroom Reporting Parameter Description                |
| Table 3-54 SON Function Parameter Description         76                 |

## **1. Product Overview**

#### Introduction 1.1

Baicells NeutrinoE224 is an indoor base station based on LTE TDD/FDD technology, which supports broadband data access. It supports the backbone network through family broadband way, providing various data service transformation and transmission to realize the wireless coverage of indoor.

The NeutrinoE224 make use of the current transmission resources to reduce the operator investment, construct the LTE network with low cost, and enhance the indoor coverage. It can be widely used in telecom operators and broadband operators to promote the user experience in family, shopping mall, and so on.

The network structure of NeutrinoE224 access to LTE network is shown in Figure 1-1.

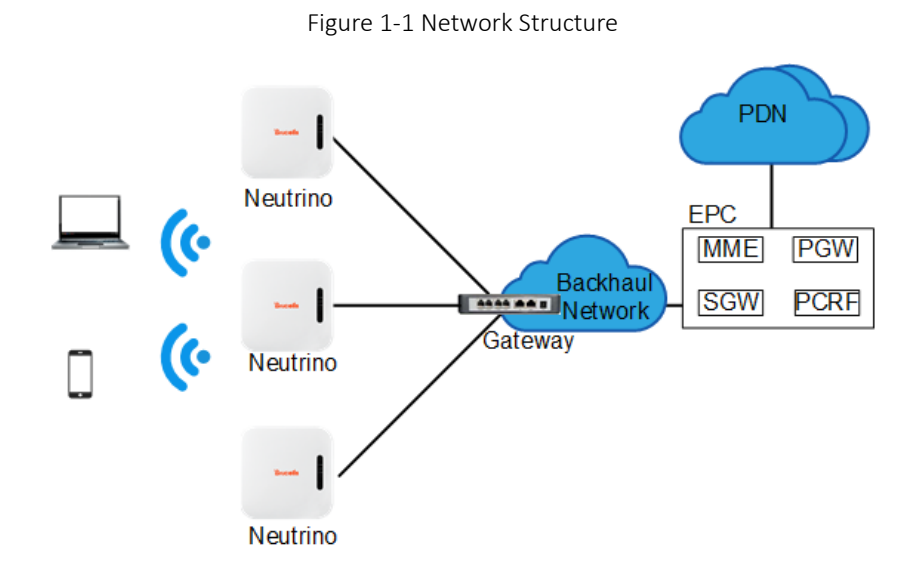

#### 1.2 Highlights

- Adopt the integration design of baseband and RF.
- Based on 3GPP LTE TDD/FDD technology; provide high speed data service.
- Support 5MHz/10MHz/15MHz/20MHz operation bandwidth.
- 32 RRC connected users
- Lower power consumption to reduce OPEX
- Fast networking, plug and play and flexible deployment.
- Integration as required, provide accurate coverage and improved network

capacity rapidly.

- Integrated high gain internal antenna.
- Built-in DHCP Server, DNS Client and NAT functionality, providing a strong high speed routing ability.
- Rich security services to provide timely protection against potential security risks and illegal intrusion.
- Adopt Web management, convenient and simple.
- Support perfect network management function, which implement the management, monitor and maintenance.
- <sup>o</sup> Small and exquisite, user friendly LED indicators are easy to monitor device status.

#### 1.3 Appearance

The NeutrinoE224 base station appearance and interfaces are shown in Figure 1-2.

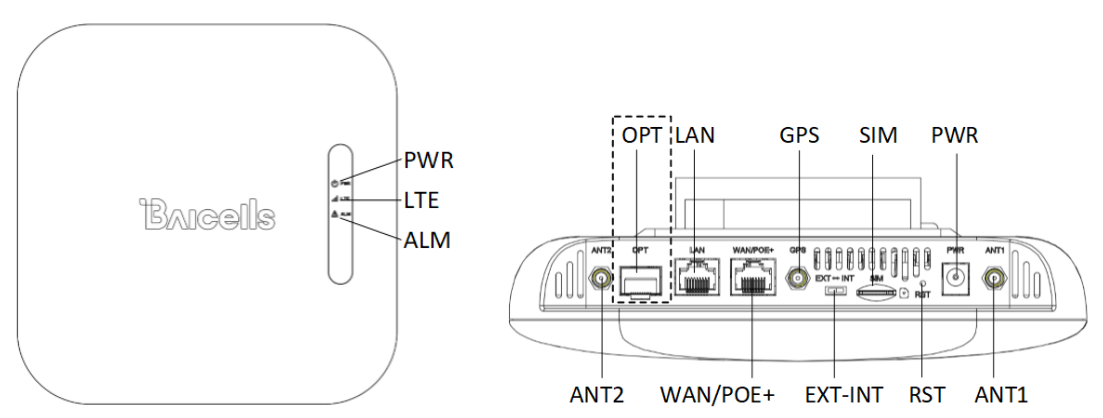

Figure 1-2 NeutrinoE224 Appearance and Interfaces

The NeutrinoE224 interfaces are described in Table 1-1.

Table 1-1 NeutrinoE224 Interface Description

| Interface | Description                                                    |
|-----------|----------------------------------------------------------------|
| OPT       | (Optional) Optical fiber interface, used for external          |
|           | transmission network                                           |
| LAN       | Gigabit Ethernet interface, used for the initial configuration |
|           | or debugging                                                   |
| GPS       | (Optional) external GPS antenna, SMA female.                   |
| SIM       | SIM card slot                                                  |
| PWR       | 12VDC power supply interface                                   |
| ANT2      | (Reserved) external antenna 2                                  |
| WAN/POE+  | Gigabit Ethernet and PoE+ interface, used for external         |

| Interface | Description                                              |
|-----------|----------------------------------------------------------|
|           | transmission network and power supply.                   |
| EXT-INT   | Dip switch for built-in antenna or external antenna, set |
|           | according to scenarios:                                  |
|           | - EXT: external antenna                                  |
|           | - INT: built-in antenna                                  |
| RST       | Power reset button                                       |
| ANT1      | (Optional) external antenna 1                            |

**NOTE:** Some models support OPT interface and WAN/PoE+ interface simultaneously. Some models only supports WAN/PoE+ interface, refer to the actual device.

The NeutrinoE224 LED indicators are described in Table 1-2.

| Color | Status     | Description                                                  |  |  |
|-------|------------|--------------------------------------------------------------|--|--|
| PWR   | Steady on  | The device has powered on.                                   |  |  |
|       | Fast flash | LTE traffic is transmitting.                                 |  |  |
| LIE   | Slow flash | The cell has been activated.                                 |  |  |
|       | Steady on  | Alarm that strong interference cell exists arounds the cell. |  |  |
| ALM   | Fast flash | S1 alarm.                                                    |  |  |
|       | Slow flash | Other alarms.                                                |  |  |

#### Table 1-2 NeutrinoE224 LED Indicators

### 1.4 Technical Specification

### 1.4.1 Technology

| Item                        | Description                                       |  |  |
|-----------------------------|---------------------------------------------------|--|--|
| Standard                    | LTE TDD/FDD RAN (3GPP R15 compliant)              |  |  |
| TDD UL/DL                   | 1, 2 (with Special Subframe Configuration 7)      |  |  |
| Configuration               |                                                   |  |  |
| Frequency Band <sup>a</sup> | Refer to the device label                         |  |  |
| Channel Bandwidth           | Band1/2/3/7/40/41: 5/10/15/20 MHz                 |  |  |
|                             | Band5/8: 5/10 MHz                                 |  |  |
| Multiplexing                | MIMO: 2x2 (DL)                                    |  |  |
| Security                    | Radio: SNOW 3G/AES-128/ZUC                        |  |  |
|                             | Backhaul: IPsec (X.509 AES-128, AES-256, SHA-128, |  |  |
|                             | SHA-256)                                          |  |  |

<sup>a</sup> Different models support different frequency band.

### 1.4.2 Interface

| Item               | Description                                            |
|--------------------|--------------------------------------------------------|
| Ethernet Interface | One RJ-45 Ethernet backhaul interface (1 GE) and one   |
|                    | RJ-45 local Mgmt. interface (1 GE)                     |
| Power Supply       | 12VDC, AC adaptor (multiple standards optional), PoE+, |
|                    | comply with IEEE 802.3at standard                      |
| Protocols Used     | IPv4/IPv6 (Dual Stack), UDP, TCP, ICMP, NTP, SSH,      |
|                    | IPsec, TR-069, HTTP/HTTPs, 1588v2, DHCP                |
| Network            | IPv4/IPv6, HTTP/HTTPs, TR-069, SSH, Embedded EPC       |
| Management         |                                                        |
| VLAN/VxLAN         | 802.IQ/VxLAN                                           |
| LED Indicators     | 3 x status LED                                         |
|                    | PWR/LTE/ALM                                            |

### 1.4.3 Performance

| ltem               | Description                                                  |
|--------------------|--------------------------------------------------------------|
| Peak Data Rate-    | 20 MHz:                                                      |
| in TDD mode        | SA1: DL 80 Mbps, UL 20 Mbps                                  |
|                    | • SA2: DL 110 Mbps, UL 10 Mbps                               |
|                    | 10MHz:                                                       |
|                    | SA1: DL 40 Mbps, UL 7 Mbps                                   |
|                    | SA2: DL 55 Mbps, UL 5 Mbps                                   |
| Peak Data Rate-    | 20MHz: DL 150Mbps, UL 50Mbps                                 |
| in FDD mode        | 10MHz: DL 75Mbps, UL 25Mbps                                  |
| User Capacity      | 32 RRC connected users                                       |
| Latency            | 30 milliseconds                                              |
| Modulation         | MCS0 (QPSK) to MCS28 (64QAM)                                 |
|                    | DL: QPSK, 16QAM, 64QAM                                       |
|                    | UL: QPSK, 16QAM                                              |
| Transmit Power     | 0 to 21 dBm per channel (combined +24dBm, configurable)      |
| Range              | (1 dB interval)                                              |
| Quality of Service | Nine-level priority indicated by QoS Class Identifiers (QCI) |
| ARQ/HARQ           | Supported                                                    |
| Synchronization    | GPS, 1588v2, network listening (NL)                          |

**NOTE**: The test method of receiving sensitivity is proposed by the 3GPP TS 36.104, which is based on 5MHz bandwidth, FRC A1-3 in Annex A.1 (QPSK, R=1/3, 25RB) standard.

## 1.4.4 Features

| Item               | Description                                              |  |  |  |
|--------------------|----------------------------------------------------------|--|--|--|
| Voice              | VoLTE, Circuit Switched Fallback (CSFB) to GSM and UTRAN |  |  |  |
| Inter-RAT Mobility | To GSM, UTRAN and 5G NSA/SA                              |  |  |  |
| SON                | Self-Organizing Network                                  |  |  |  |
|                    | Automatic setup                                          |  |  |  |
|                    | Automatic Neighbor Relation (ANR)                        |  |  |  |
|                    | PCI confliction detection                                |  |  |  |
| EPC                | HaloB (Embedded EPC)                                     |  |  |  |
| Traffic Offload    | Local breakout                                           |  |  |  |
| Maintenance        | Local/Remote Web maintenance                             |  |  |  |
|                    | Online status management                                 |  |  |  |
|                    | Performance statistics                                   |  |  |  |
|                    | Fault management                                         |  |  |  |
|                    | Local/Remote software upgrade                            |  |  |  |
|                    | Logging                                                  |  |  |  |
|                    | Connectivity diagnosis                                   |  |  |  |
|                    | Automatic start and configuration                        |  |  |  |
|                    | Alarm reporting                                          |  |  |  |
|                    | User information tracing                                 |  |  |  |

## 1.4.5 Link Budget

| Item            | Description                                      |  |  |  |  |
|-----------------|--------------------------------------------------|--|--|--|--|
| RF Antenna      | Built-in Omni Antenna                            |  |  |  |  |
|                 | Horizontal Beamwidth 360°                        |  |  |  |  |
|                 | Vertical Beamwidth                               |  |  |  |  |
|                 | 40°±5@Band40/41, 45°±5@ Band1/3/5/8              |  |  |  |  |
|                 | Polarization: Vertical                           |  |  |  |  |
| RF Antenna Gain | 5dBi@Band7/40/41                                 |  |  |  |  |
|                 | 4 dBi @Band1/3                                   |  |  |  |  |
|                 | 2 dBi @Band5/8                                   |  |  |  |  |
| Power Control   | UL Open-loop/Closed-loop Power Control, DL Power |  |  |  |  |
|                 | Allocation (3GPP TS 36.213 compliant)            |  |  |  |  |

## 1.4.6 Physical

| Item                  | Description                       |
|-----------------------|-----------------------------------|
| MTBF                  | ≥ 150000 hours                    |
| MTTR                  | ≤ 1 hour                          |
| Operating Temperature | 23°F to 113°F / -5°C to 45°C      |
| Storage Temperature   | 14°F to 122°F / -10°C to 50°C     |
| Humidity              | 5% to 95% RH                      |
| Atmospheric Pressure  | 70 kPa to 106 kPa                 |
| Power Consumption     | Typical 11.25W, maximum 15W       |
| Weight                | 1.3 lbs / 570g                    |
| Dimonoiono (Hy)//yD)  | 8.3 x 8.3 x 1.9 inches            |
|                       | 210 x 210 x 45 millimeters        |
| Installation          | Ceiling or wall mount, or desktop |

## 2. Install Base Station

To get the signal coverage effect best, please place the Neutrino base station in an unobstructed space.

The NeutrinoE224 base station can be installed on ceiling, wall or place on the desktop. If it is placed on the desktop, there need not any installation steps, connect the cables directly after placed it. The following separately introduces the tools, attentions and detailed installation steps when the NeutrinoE224 is installed on ceiling or on wall.

**NOTE:** Before installation, make sure the wiring has completed on installation site.

### 2.1 Packing List

Before opening the box, make sure the package is in good condition, undamaged and not wet. During the unpacking, avoid potential damaging impacts from hits or excessive force.

Once unpacked, check the contents to see if they are consistent with the packing list.

### 2.2 Installation Preparation

The marker pen and percussion drill will be used during the installation process. The screws and expansion bolts are shipped with the device.

### 2.3 Install on Ceiling

The NeutrinoE224 can be installed on ceiling.

#### Attention:

- The thickness of ceiling is not less than 18mm, and bearing weight is larger than 5kg. If the strength is not suitable, the device maybe fall off.
- If the ceiling is made of weak strength materials, such as gypsum ceiling, this
  installation method is not recommended. Because of the environment restriction this
  installation method must be used, please add one layer better panel under screws to
  make sure the device is fastness.

Installation steps is as follows:

- 1. Take down a selected ceiling.
- 2. Place the bracket on center of the ceiling and mark the holes position with a marker pen.

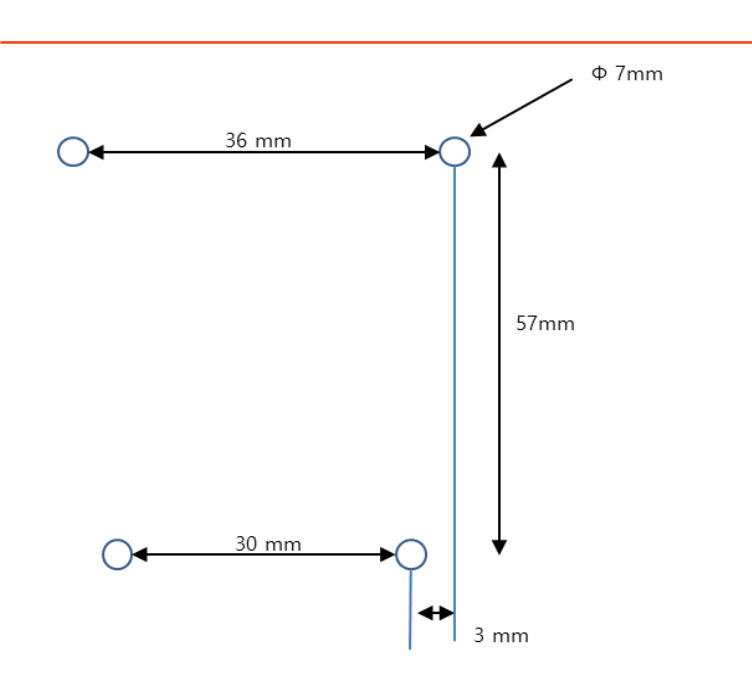

- 3. According to the marked position, drill four holes.
- 4. Using expansion blot to fix the installation bracket on ceiling and tighten screws.

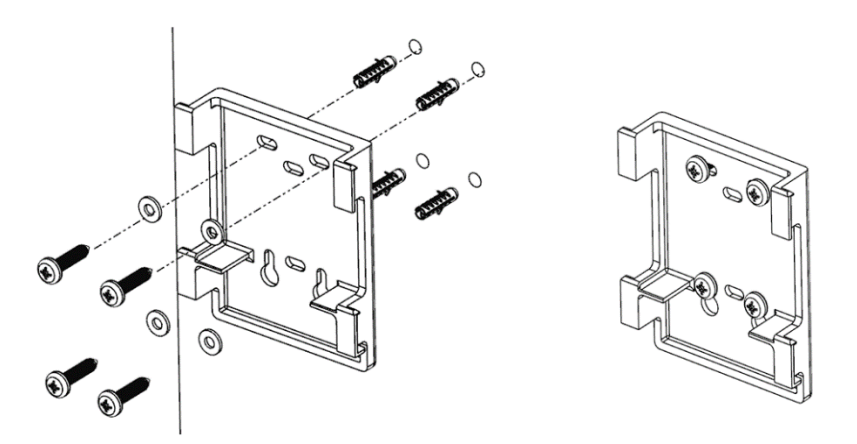

5. Slide the base station according to the direction on the bracket to complete the base station installation.

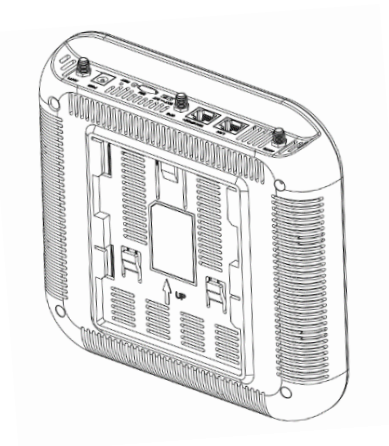

### 2.4 Install on Wall

The NeutrionE224 can be installed on wall, the installation steps is the same as installation on ceiling.

NOTE: The arrow on the back of the eNodeB must be upward.

### 2.5 Connect Cable

- 1. Connect power adaptor to **PWR** port and the other end connects to AC power.
- 2. Connect Ethernet cable to LAN port and the other end connects to the web client.
- 3. Connect Ethernet cable to **WAN** port and the other end connects to the gateway device.
- 4. (Optional) If the eNB supports the optical port, connect optical fiber to **OPT** port and the other end connects to the gateway device.

NOTE: Some eNB models do not support OPT interface, refer to the actual device.

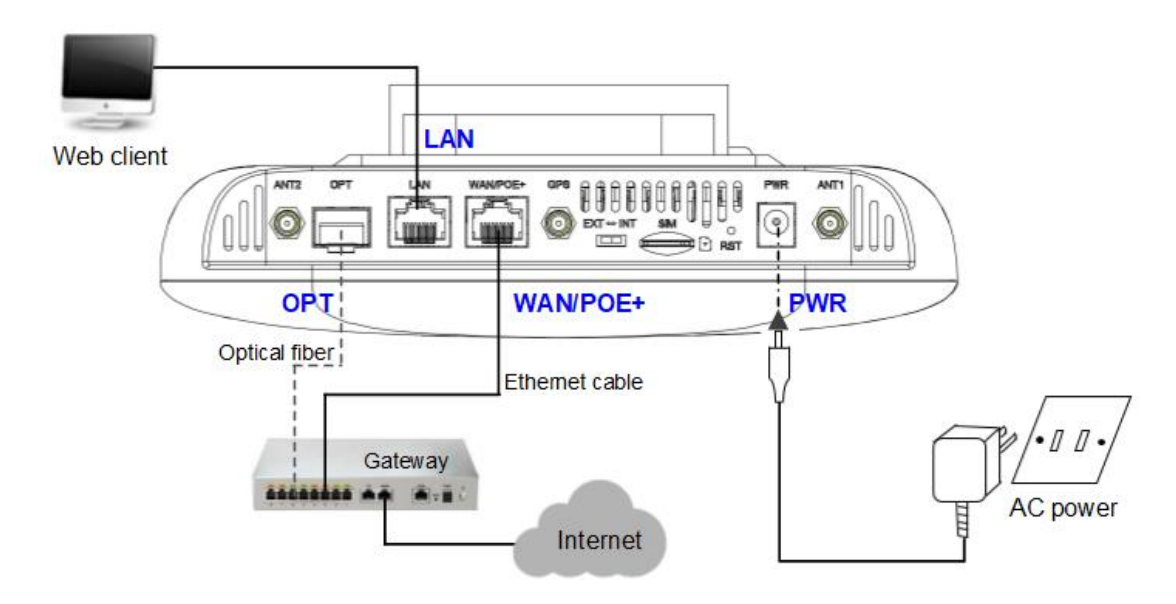

**NOTE:** If PoE+ power supply is used, connect the WAN/PoE+ port to the PoE port of the PoE adapter first, and then connect the LAN port of the PoE adapter to the switch.

### 2.6 Power On

Power on the eNB, and wait a few minutes while the eNB boots up. Per the previous Table 1-2, check that the LED indicators are lighting as expected.

## **3. Initial Configuration**

### 3.1 Configuration Overview

#### 3.1.1 Configuration Procedure

The Baicells eNodeB (eNB) is loaded with its own GUI for configuring its operating parameters. You can log in to the GUI either locally through the Local Maintenance Terminal (LMT), which is an Ethernet port, or remotely via IP address. You can also use the Baicells Operations Management Console (OMC) to configure the eNB; this document, however, focuses only on using the eNB GUI.

When configuring a newly installed eNB, we recommend you follow the flow that is shown in Figure 3-1.

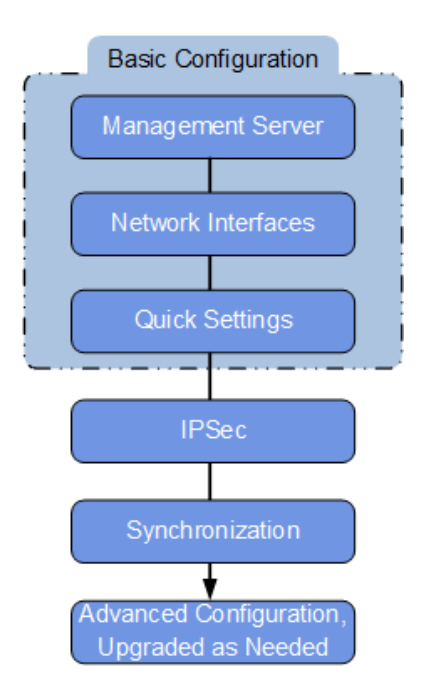

Figure 3-1 Initial eNB Configuration Flow

#### 3.1.2 Ethernet Interface Description

The Ethernet interfaces of the base station include LAN interface and WAN interface, for detailed information, refer to Table 1-1.

• LAN interface usually connects to local area network, that users used for logging in the base station to configure or maintain it.

• WAN interface usually connects to the network connecting to the operator's network, which used for data transmission between base station and operator's core network.

## 3.1.3 Data Planning

Before configuring, data planning needs to be done first. The data to configure includes local parameters and connecting parameters. These parameters are either provided by the user or determined after negotiation with the customers. The data to prepare include IP address, cell parameters, protocol parameters, and software version, etc.

If you need to complete quick setting, please refer to "3.3 Quick Setting".

### 3.2 Login Web Client

### 3.2.1 Web Client Environmental Requirements

| Table 3-1 Environmental Requirements of the Client            |                                     |  |  |  |
|---------------------------------------------------------------|-------------------------------------|--|--|--|
| Item                                                          | Description                         |  |  |  |
| CPU                                                           | Above Intel Core 1GHz               |  |  |  |
| Memory                                                        | Above 2G RAM                        |  |  |  |
| Hard disk                                                     | No less than 100 MB space available |  |  |  |
| Operating system  • Microsoft: Windows7 or Windows10 or above |                                     |  |  |  |
|                                                               | Mac: MacOSX10.5 or above            |  |  |  |
| Screen resolution                                             | Above 1024 x 768                    |  |  |  |
| Browser                                                       | Chrome 6 or higher                  |  |  |  |

Table 3-1 Environmental Requirements of the Client

Table 3-1 describes the requirements on computer of the client.

### 3.2.2 Connect Web Client to Base Station

Connect the Ethernet interface of the Web client computer to the LAN interface of the base station through the Ethernet cable.

### 3.2.3 Set Up Client Computer

Before logging into the Web client, the client computer's IP address needs to be set up first so that the connection between the client and the server is possible. Take Windows10 as an example:

- 1. Click "Start>Settings" to enter into Windows Settings page.
- 2. In Windows Settings page, select "Network and Internet" to enter into

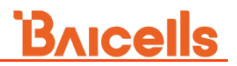

networking status and settings page.

- 3. On the left menu, select "Ethernet" to enter into Ethernet settings page.
- 4. In Ethernet settings page, select "**Network and Sharing Centre**" to pop up Network and Sharing Centre dialog box.
- 5. Click "Ethernet" to pop up "Ethernet Status" dialog box.
- 6. In "Ethernet Status", click "Properties" to pop up "Properties of Ethernet".
- 7. Select "Internet Protocol Version (TCP/IPV4)" and click "Properties" to pop up a window as shown in Figure 3-2.

Figure 3-2 Internet Protocol Version (TCP/IPV4)

| Internet Protocol Version 4 (TCP/IPv4)                                                                                | Propertie                  | s                |                       | ? 💌                |
|----------------------------------------------------------------------------------------------------|----------------------------|------------------|-----------------------|--------------------|
| General                                                                                                    |                            |                  |                       |                    |
| You can get IP settings assigned autor<br>this capability. Otherwise, you need to<br>for the appropriate IP settings. | natically if<br>ask your i | your n<br>networ | etwork s<br>'k admini | upports<br>strator |
| Obtain an IP address automatical                                                                                      | ly                         |                  |                       |                    |
| Use the following IP address:                                                                                         |                            |                  |                       |                    |
| IP address:                                                                                                    |                            |                  |                       |                    |
| Subnet mask:                                                                                                    |                            |                  |                       |                    |
| Default gateway:                                                                                                    |                            |                  |                       |                    |
| Obtain DNS server address auton                                                                                       | natically                  |                  |                       |                    |
| • Use the following DNS server add                                                                                    | resses:                    |                  |                       |                    |
| Preferred DNS server:                                                                                                 |                            |                  |                       |                    |
| Alternate DNS server:                                                                                                 | •                          |                  |                       |                    |
| Validate settings upon exit                                                                                           |                            |                  | Ad <u>v</u> a         | inced              |
|                                                                                                    |                            | OK               |                       | Cancel             |

Select either "Obtain an IP address automatically" or "Use the following IP address":

- If "Obtain an IP address automatically" selected, go directly to step 10.
- If "Use the following IP address" selected, follow step 8 ~ step 10.

**NOTE**: The default of eNB parameter "LAN Internet Enabled" is disabled. Only when this parameter is set to Enabled, the web client can be set to "Obtain an IP address automatically". In general, set the IP address manually.

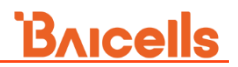

- 8. Select "Use the following IP address".
- 9. Input IP address, subnet mask, and default gateway, and then click "OK".
  - IP address: 192.168.150. XXX: (recommended XXX: 100~254)

Because the LAN interface of the base station use the IP address of 192.168.150.1, others should avoid using this address.

- Subnet mask: 255.255.255.0
- Default gateway: 192.168.150.1
- 10. In the command window, execute ping 192.168.150.1 and check whether the connection between the client computer and the server works or not.

#### 3.2.4 Login

1. Open a web browser, and enter <u>https://192.168.150.1</u>, as shown in Figure 3-3.

Figure 3-3 GUI Login

| 8 | admin |
|---|-------|
| Ŧ |       |
|   |       |
|   | Login |
|   |       |

2. Input user name, password, and click "**Login**". The homepage of the Web client is given in Figure 3-4.

The default user name is *admin*, the default password is *eNB*@*xxxx*. *xxxx* is the last/tail 4 digits of the eNB serial number.

For security seasons, you should change the password after you first log in rather than leaving the default admin. Refer "3.4.5 User Management" of this document.

## <u>Bricells</u>

| Basic Setting       | • | Basic Info                |                     |
|---------------------|---|---------------------------|---------------------|
| Basic Info          | > | Product Type              |                     |
| Alarm               |   | Hardware Version          |                     |
| Quick Setting       |   | Software Version          |                     |
| Neighbor Cell State |   | SN                        | 1202000091177520063 |
| System              | - | 514                       | 101000311/75/0005   |
| Network             | - | Status Info               |                     |
| BTS Setting         | • | Cell Status               | Activated           |
| LTE Setting         | - | UpLink Rate(Mbps)         | 0.0055              |
| Reboot              |   | DownLink Rate(Mbps)       | 0.0027              |
| Logout              |   | OMC Status                | Connected           |
| <u> </u>            | _ | Synchronization State     | Synchronized        |
|                     |   | Synchronization Mode      | FREE_RUNNING        |
|                     |   | Band                      | 3                   |
|                     |   | WAN Status                | Connected           |
|                     |   | WAN Link Speed Negotiated | 1000 Mbps           |
|                     |   | UpLink RSSI               | -74.7734dBm         |
|                     |   |                           |                     |
|                     |   | Effective configuration   |                     |
|                     |   | EARFCN                    | 1400                |
|                     |   | PhyCellId                 | 264                 |
|                     |   | Power Modify              | 21dBm               |
|                     |   | RootSequenceIndex         | 0                   |
|                     |   | UE Status                 |                     |
|                     |   | UE Count                  | 1                   |

Figure 3-4 GUI Homepage of the eNB's

**NOTE**: The basic information of the eNB here is indicative. If there is inconsistency between the screen shot and the actual product. The actual product shall govern.

On the upper right of the window, the language can be switch between English and Chinese.

On the left is the function menu of the eNB, including Basic Setting, System Setting, Network Setting, BTS Setting, LTE Setting, Reboot and Logout.

The homepage displays the navigation pane on the left, and shows the window for the first menu: **Basic Setting > Basic Info**. This window is like a dashboard for the eNB. The top of the window shows basic information such as the product type, hardware and software version, serial number.

The Status Info section reports whether the cell is currently active or inactive, if the eNB has a connection to the MME in the core, RF status, OMC connectivity, uplink and downlink rate, synchronization information, and WAN status, etc.

The Effective configuration section reports the important configured parameters, the EARFCN, physical cell identity, Tx power and root sequence index.

The settings for many of these fields are configured in other GUI menus. At the bottom, the window displays information about all user equipment (UE) attached to this eNB,

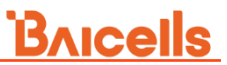

such as aggregate number of connections, average throughput, and error rate, etc.

"Basic Setting > Alarm" the menu displays the current alarms of the eNB.

"**Basic Setting > Neighbor Cell State**" the menu displays the current information of LTE, UMTS, GSM neighbors, as shown in Figure 3-5.

| <b>-</b> | ЪΓ  | N a i <del>a</del> la la a u | Call | Ctata |
|----------|-----|------------------------------|------|-------|
| Figure   | 3-5 | noangievi                    | Cell | State |

|                     | - |            |               |                 |                           |            |               |              |                        |                                        |                 |
|---------------------|---|------------|---------------|-----------------|---------------------------|------------|---------------|--------------|------------------------|----------------------------------------|-----------------|
| Basic Setting 🔷     |   | LTE Neigh  | hbor Cell St  | tate            |                           |            |               |              |                        |                                        |                 |
| Basic Info          |   |            |               |                 |                           |            |               |              |                        |                                        |                 |
| Alarm               |   | Index<br>1 | PLMN<br>46008 | Other PLMN<br>- | ECI EARFCN<br>994836 1400 | PCI<br>361 | TAC<br>1      | csg-ID<br>-1 | CellType<br>small cell | /pe<br>cell <mark>Switch to cor</mark> |                 |
| Quick Setting       |   |            |               |                 |                           |            |               |              |                        |                                        |                 |
| Neighbor Cell State | > | UMTS Ne    | ighbor Cell   | State           |                           |            |               |              |                        |                                        |                 |
| System 🔻            |   |            |               |                 |                           |            |               |              |                        |                                        |                 |
| Network 🔻           |   |            |               |                 |                           |            |               |              |                        |                                        |                 |
| BTS Setting 🔹 🔻     |   |            |               |                 |                           |            |               |              |                        |                                        |                 |
| LTE Setting 🔹       |   | GSM Neig   | ghbor Cell S  | State           |                           |            |               |              |                        |                                        |                 |
| Reboot              |   |            |               |                 |                           |            |               |              |                        | _                                      |                 |
| Logout              |   | Index<br>1 | 46008 2       | 1 ECI           | rac<br>1                  | 27 D       | and<br>CS1800 | 100 tr       | rstatus ho<br>rue fal  | se fals                                | Discovered<br>e |

### 3.2.5 Logout

In the navigation column in the left, select "Logout" to log out the GUI.

### 3.3 Quick Setting

The quick settings configure the base station's primary parameters which involves in frequency, EARFCN, PCI, cell ID, etc. These parameters are often planned in advance in the network planning stage as part of the operator's overall network design.

1. In the navigation column in the left, select "**Basic Setting > Quick Setting**" to enter the quick setting page, as shown in Figure 3-6.

| Basic Setting       | <b>^</b> | Quick Setting                   |                  |
|---------------------|----------|---------------------------------|------------------|
| Basic Info          |          | Activated cell Deactivated cell |                  |
| Alarm               |          | Channel bandwidth(MHz)          | FARECN           |
| Quick Setting       | >        | 20                              | 1400             |
| Neighbor Cell State |          |                                 | Range: 1300-1850 |
| o 1                 |          | Carrier centre frequency(MHz)   | PCI              |
| System              |          | 1825                            | 264              |
| Network             | -        |                                 | Range:0-503      |
|                     | -        | ECI(ENBID:1048575,CELLID:255)   | MME PORT         |
| BIS Setting         |          | 268435455                       | 36412            |
| LTE Setting         | -        | Range:0-268435455               | Range:1024-49151 |
|                     |          | PLMN                            | TAC              |
| Kedoot              |          | 46008                           | 1                |
| Logout              |          | Range:5-6 Digit                 | Range:0-65535    |
|                     | _        | s1ConnectionMode                | RF Enabled       |
|                     |          | One 🔻                           | ON 🔻             |
|                     |          | Power Modify                    | MME IP           |
|                     |          | 21dBm(126mW) 🔻                  |                  |
|                     |          |                                 | 10.10.3.190 🔟    |

**NOTE**: Here take the GUI of FDD eNB as an example, the parameters of TDD eNB is different from the FDD eNB. The actual product shall govern.

The parameter descriptions of the quick setting are given in Table 3-2.

| Mode    | Parameter      | Description                                                 |  |  |  |  |
|---------|----------------|-------------------------------------------------------------|--|--|--|--|
|         | Channel        | Select the uplink and downlink bandwidth.                   |  |  |  |  |
|         | bandwidth      | • 5MHz                                                      |  |  |  |  |
|         | (MHz)          | • 10MHz                                                     |  |  |  |  |
|         |                | • 15MHz                                                     |  |  |  |  |
|         |                | • 20MHz                                                     |  |  |  |  |
|         | EARFCN         | The absolute radio frequency channel number,                |  |  |  |  |
|         |                | assigned by the operator in network planning phase.         |  |  |  |  |
|         | Carrier centre | The eNB's operating frequency. The range depends on         |  |  |  |  |
| TDD/FDD | frequency(MHz) | the bandwidth and EARFCN.                                   |  |  |  |  |
|         | PCI            | Physical Cell ID (PCI) allocated by the operator. PCI       |  |  |  |  |
|         |                | is an essential Layer 1 cell identity for each cell site in |  |  |  |  |
|         |                | the network. Planning PCIs is crucial for Qos.              |  |  |  |  |
|         |                | Range from 0 to 503.                                        |  |  |  |  |
|         |                | NOTE: Baicells does not use and does not work with PCI 0.   |  |  |  |  |
|         | ECI            | Unique identification number for the Cell ID.               |  |  |  |  |
|         |                | Range from 0 to 268435455.                                  |  |  |  |  |
|         |                | The value of macro eNB and micro eNB is different.          |  |  |  |  |

Table 3-2 Quick Setting Parameter Description

| Mode | Parameter                   | Description                                                                                                    |
|------|-----------------------------|----------------------------------------------------------------------------------------------------|
|      |                             | For macro eNB, the Cell ID + the eNB ID x 256<br>comprises the E-UTRAN Cell Identity (ECI), which<br>identifies a cell site in the network.                                                                                                    |
|      |                             | For micro eNB, the Cell ID is equal to ECI.                                                                                                    |
|      | MME PORT                    | The MME port of the IP address.                                                                                                    |
|      | PLMN                        | The numerical identifier for the operator's Public Land<br>Mobile Network (PLMN) for this cell. Must be a 5- or<br>6-digit number.                                                                                                    |
|      | TAC                         | Tracking Area Code of the cell site where the eNB<br>resides. The TAC is used to determine the range of<br>the paging information.                                                                                                    |
|      | s1ConnectionMo<br>de        | The connection mode of the S1 interface between the eNB and the core network.                                                                                                    |
|      |                             | • One: The eNB will connect only to the first MME.                                                                                                    |
|      |                             | <ul> <li>All: The ENB will connect to all MMES configured.</li> <li>NOTE: This parameter will not appear in HaloB mode.</li> </ul>                                                                                                    |
|      | RF Enabled                  | The eNB displays the RF status.                                                                                                    |
|      | Power Modify                | The maximum output power on each port. Must be within regulatory guidelines for the region.                                                                                                    |
|      |                             | This field may be used in situations where you need<br>to reduce the output power, such as testing the eNB<br>before installing it on a tower; restricting the eNB<br>output to reduce interference with other eNBs in the<br>same geographical area; or staying within Effective<br>Isotropic Radiated Power (EIRP) rules. |
|      | MME IP                      | IP address that connects to the core network side.<br>If the eNB is connected to the MME directly, enter the<br>IP address of the MME. If the eNB is connected to the<br>MME through a Signaling Gateway (SGW), enter the<br>IP address of the SGW.<br><b>NOTE</b> : This parameter will not appear in HaloB mode.          |
| TDD  | subFrameAssign<br>ment      | <ul> <li>Downlink (DL) and uplink (UL) subframe</li> <li>configuration.</li> <li>1 (DL:UL=2:2) transmission ratio</li> <li>2 (DL:UL=3:1) transmission ratio</li> </ul>                                                                                                    |
|      | specialSubframe<br>Patterns | Special subfame pattern                                                                                                    |

## **B**AICEIIS

| Mode | Parameter | Description                                          |  |  |
|------|-----------|------------------------------------------------------|--|--|
|      |           | This is a standard LTE setting that pertains to      |  |  |
|      |           | synchronization of downlink and uplink timing. The   |  |  |
|      |           | guard period between switching from DL to UL or UL   |  |  |
|      |           | to DL determines the maximum supportable cell size.  |  |  |
|      |           | The guard period has to be large enough to cover the |  |  |
|      |           | propagation delay of DL interferers.                 |  |  |
|      |           | Range is 5 or 7. Default is 7.                       |  |  |

2. Click "Save" to complete the quick settings for the base station.

After saving the setting, the base station is activated by default. Click "Activated cell/Deactivated cell" to deactivate the base station or reactivate it.

**NOTE:** In case of incorrect parameters found before the submission, click "**Reset**" to restore the data before the modification.

### 3.4 Configure System Parameter

### 3.4.1 Configure NTP

If the NTP is used by the eNB as an external clock source, up to three NTP servers are supported, where one for master NTP service and the others for backup.

1. In the navigation column on the left, select "**System > NTP**" to enter the NTP setting page, as shown in Figure 3-7.

Figure 3-7 NTP Server Setting

| Basic Setting   | - | NTP                                                                                    |                                          |
|-----------------|---|----------------------------------------------------------------------------------------|------------------------------------------|
| System          | • | Current Date and Time                                                                  | Tue, 30 Nov 2021 15:12:48 UTC/GMT +08:00 |
| NTP             | > |                                                                                        |                                          |
| Ungrada         |   | TimeZone                                                                               | 7                                        |
| opgrade         |   | Asia/Shanghai 🔻                                                                        |                                          |
| Backup          |   |                                                                                        |                                          |
| 106             |   | NTP Servers                                                                            |                                          |
| 200             |   | Enabled                                                                                | Port                                     |
| User Management |   | ON 🔻                                                                                   | 123                                      |
| CertStore       |   |                                                                                        | Range: 1-65535                           |
| Certistore      | _ | Server 1                                                                               | Server 2                                 |
| Network         | • | 0.cn.pool.ntp.org                                                                      | 1.cn.pool.ntp.org                        |
| RTS Setting     | - | Range: 0-64 Digit                                                                      | Range: 0-64 Digit                        |
| bro setting     | _ | Server 3                                                                               | Server After IPSec                       |
| LTE Setting     | • | 2.cn.pool.ntp.org                                                                      | OFF 🔹                                    |
| Dahaat          |   | Range: 0-64 Digit                                                                      |                                          |
| Rebool          | _ | Default System Time                                                                    |                                          |
| Logout          |   | 2000-01-01                                                                             |                                          |
|                 |   | Range: The format is yyyy-mm-dd, and<br>the time is from 2000-01-01 to 2038-<br>01-19. |                                          |
|                 |   | Save Reset                                                                             |                                          |

#### 2. The parameter description of the NTP server are given in Table 3-3.

| Class      | Parameter      | Description                                             |  |  |
|------------|----------------|---------------------------------------------------------|--|--|
| Time Zone  | TimeZone       | Select the time zone that the base station              |  |  |
|            |                | located.                                                |  |  |
| NTP Server | Enabled        | Whether enable the NTP function.                        |  |  |
|            | Port           | Port number of the master NTP server. Must be           |  |  |
|            |                | consistent with the other end.                          |  |  |
|            | Server1        | Domain name or IP address of the master NTP             |  |  |
|            |                | server. Must be consistent with the other end.          |  |  |
|            | Server2        | Domain name or IP address of the slave NTP              |  |  |
|            |                | server. Must be consistent with the other end.          |  |  |
|            | Server3        | Domain name or IP address of the slave NTP              |  |  |
|            |                | server. Must be consistent with the other end.          |  |  |
|            | Server After   | According to the actual deployed network, select        |  |  |
|            | IPsec          | whether the NTP server is after IPsec server.           |  |  |
|            |                | • <b>ON</b> : When certificating, the server will not   |  |  |
|            |                | wait for NTP synchronizing.                             |  |  |
|            |                | • <b>OFF</b> : When certificating, the server will wait |  |  |
|            |                | until the NTP has synchronized.                         |  |  |
|            | Default System | Default time of the eNB.                                |  |  |
|            | Time           |                                                         |  |  |

Table 3-3 NTP Server Parameter Description

3. Click **"Save**" to complete the NTP server configuration.

### 3.4.2 Upgrade

When the preset version does not meet the actual need, the eNB will update the software. The system support firmware version upgrade and rollback.

In the navigation column on the left, select "System > Upgrade" as shown in Figure 3-8.

| Basic Setting 🔹 |   | Upgrade Firmware                     |                                       |                           |
|-----------------|---|--------------------------------------|---------------------------------------|---------------------------|
| System 🔺        |   | Attempt to Preserve Settings (JMG)   | O Do not Preserve Settings (JMG)      | O Ungrade Template ("Zip) |
| NTP             |   | Select File                          | O be not reserve settings (           | O opgrade template ()     |
| Upgrade         | > |                                      |                                       |                           |
| Backup          |   |                                      |                                       |                           |
| LOG             |   | Version Rollback                     |                                       |                           |
| User Management |   | Current Version<br>BaiBS_OAFA_2.17.5 | Previous Version<br>BaiBS OAFA 2.17.5 |                           |
| CertStore       |   |                                      |                                       |                           |
| Network 🔻       |   | Click Bollback                       |                                       |                           |
| BTS Setting     |   |                                      |                                       |                           |

Figure 3-8 Software Upgrade

#### 3.4.2.1 Firmware Upgrade

- 1. The operator gets the firmware file of new version and save it in local computer.
- 2. Select how to process the current settings.
  - Attempt to Preserve Settings (.IMG)
  - Do not Preserver Settings(.IMG)
  - Update Template (.zip)
- 3. Click "Select File" to select the firmware file.
- 4. Click "**Upload**" to upload the firmware file to the base station.
- 5. Check whether the software version is correct again and then click "Update Now".

Wait for about three minutes, the eNB will reboot completely.

In the "**Basic Setting > Basic Info**" page, the upgraded version will be displayed in "**Software Version**".

#### 3.4.2.2 Rollback

Only one rollback operation is allowed for each upgrade. Under the rollback permission of the base station, the software can roll back to the version before upgrade. After the rollback, a new rollback will not be permitted until an upgrade has taken place.

If the previous version is "-", there is no software version for rollback.

- 1. Click "Click Rollback".
- 2. In the pop-up window click "OK".

Wait for about three minutes, the eNB will reboot completely.

In the **"Basic Setting > Basic Info**" page, the version after rollback will be displayed in **"Software Version**".

#### 3.4.3 Backup

The Backup function is used to back up the current configuration, log files\*, crash logs, and the core file, to import configuration files (e.g. to create a new eNB using the configuration from an existing eNB); or to restore all of the default configuration setting of the eNB.

\*NOTE: The core backup file may be requested by Baicells support to assist in trouble shooting.

In the navigation column on the left, select "System > Backup" to enter the backup page.

#### 3.4.3.1 Import Configuration File

- 1. Click "Select File" to select the configuration file from the local computer.
- 2. Click "**Upload**" to import the configuration file.
- 3. Click "Import the configuration file" to import the file.

#### 3.4.3.2 Import Default Configuration Files

- 1. Click "Select File" to select the configuration file from the local computer.
- 2. Click "**Upload**" to import the configuration file.
- 3. Click "**OK**" to import the file.

#### 3.4.3.3 Update Factory Configuration Files

- 1. Click "Select File" to select the configuration file from the local computer.
- 2. Click "**Upload**" to import the default board configuration file.
- 3. Click "Import the configuration file" to import the file.

#### 3.4.3.4 Backup Current Configuration

- 1. Click "Get Backup Files".
- 2. In the pop-up download dialog box, select the file path to save the current configuration file to the local computer.

#### 3.4.3.5 Backup Log Files

- 1. Click "Get Log Files".
- 2. In the pop-up download dialog box, select the file path to save the log files to the local computer.

#### 3.4.3.6 Backup Crash Logs

- 1. Click "Get Crash Logs".
- 2. In the pop-up download dialog box, select the file path to save the crash log files to the local computer.

#### 3.4.3.7 Restore Default Configuration

# Attention:

After the restore operation, the base station will reboot immediately. Be careful to operate the **"Restore Default Configuration**" restore.

- 1. Click "Restore Settings".
- 2. In the pop-up download dialog box click "OK", the base station will reboot immediately.

Wait for about three minutes, the base station will reboot completely.

### 3.4.4 LOG

On the left navigation column, select "**System> LOG**" to enter the log configuration page, as shown in Figure 3-9.

Figure 3-9 Log Configuration

| Basic Setting 🔹 |   | LTE Log Level                                                                                                    | $\sim$        |
|-----------------|---|----------------------------------------------------------------------------------------------------|---------------|
| System 🔺        |   |                                                                                                    |               |
| NTP             |   |                                                                                                    |               |
| Upgrade         |   | phyTraceSubsystemConfig                                                                                                    | $\sim$        |
| Backup          |   |                                                                                                    |               |
| LOG             | > |                                                                                                    |               |
| User Management |   | phyTraceConfig                                                                                                    | $\checkmark$  |
| CertStore       |   |                                                                                                    |               |
| Network -       |   |                                                                                                    |               |
| BTS Setting 🔹   |   | phyTraceNetworkCaptureConfig                                                                                                    | 0             |
| LTE Setting 🗾   |   | Index Interface PranFilter                                                                                                    |               |
| Reboot          |   | 1 WAN sctp port 36412 or sctp port 36422<br>2 LO udo port 3211 or udo port 3222 or udo port 3224 or udo port 5656 or udo port 10157 or udo port | t 15000 or ud |
| Logout          |   |                                                                                                    | ۶.            |
|                 |   | boardConf                                                                                                    | ~             |
|                 |   | Save Reset                                                                                                    |               |

#### 3.4.4.1 LTE Log Level Setting

1. Click "**LTE log level**" to display the LTE log level configuration parameter, which descriptions are given in Table 3-4.

Table 3-4 LTE Log Level Parameter Description

| Parameter    | Description                    |
|--------------|--------------------------------|
| L2 log level | The print level of layer2 log. |

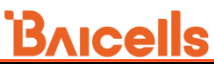

| Parameter            | Description                         |
|----------------------|-------------------------------------|
| RRC log level        | The print level of RRC log.         |
| oamAdapter log level | The print level of OAM adapter log. |
| RRM log level        | The print level of RRM log.         |
| SON log level        | The print level of SON log.         |
| OAM log level        | The print level of OAM log.         |

2. Click "Save" to complete the LTE log level setting.

#### 3.4.4.2 phyTraceSubsystem/phyTrace Setting

The signaling trace is set by the eNB automatically. In general, it need not to be set.

1. Click "**phyTraceSubsystemConfig**" to display the trace list for subsystems, as shown in Figure 3-10.

Figure 3-10 phyTraceSubsystem/phyTrace Setting

| phyTraceSubsystemCo                                                             | onfig                                                                                         |                                                                                                    |                        | ~ |
|---------------------------------------------------------------------------------|-----------------------------------------------------------------------------------------------|----------------------------------------------------------------------------------------------------|------------------------|---|
| Subsystem<br>LTE_L1<br>APPS_WIRESHARK                                           | streamToRemoteHost<br>false<br>false                                                          | logToFile<br>true<br>true                                                                          | logFileCount<br>2<br>5 | 8 |
| phyTraceConfig<br>wiresharkEnabled<br>false                                     | •                                                                                             |                                                                                                    |                        | ^ |
| phyTraceNetworkCap<br>Index Interface PcapFilt<br>1 LO udp por<br>2 WAN sctp po | tureConfig<br>ter Enal<br>rt 54322 or udp port 54323 true<br>rt 36412 or sctp port 36422 true | ble<br>c<br>c<br>c<br>c<br>c<br>c<br>c<br>c<br>t<br>t<br>t<br>t<br>t<br>t<br>t<br>t<br>t<br>t<br>t |                        | • |

2. Click 🔯 to modify the configuration of trace of subsystem, which descriptions are given in Table 3-5.

| Parameter          | Description                        |
|--------------------|------------------------------------|
| Subsystem          | Select the subsystem.              |
| streamToRemoteHost | Whether stream to the remote host. |
| logToFile          | Whether save logs to file.         |
| logFileCount       | The count of the log file.         |

Table 3-5 phyTraceSubsystem Parameter Description

- 3. Click "phyTraceConfig" to select whether enable "wiresharkEnabled".
- 4. Click 🛨 to display trace parameters, as shown in Table 3-6.

Table 3-6 phyTrace Parameter Description

| Parameter  | Description                             |
|------------|-----------------------------------------|
| Interface  | The network card address for capturing. |
| PcapFilter | The filter rule for capturing.          |
| Enable     | Whether enable the function.            |

5. Click "**Save**" to complete the phyTraceSubsystem and phyTrace setting.

#### 3.4.4.3 boardConf Setting

- 1. Click "**boardConf**" to enter board subsystem log level configuration page.
- 2. Set the log level of boardConf subsystem.
  - CRIT
  - ERROR
  - WARNING
  - NOTICE
  - INFO
  - DEBUG
  - DEVEL
- 3. Click "Save" to complete the board subsystem log level setting.

#### 3.4.5 User Management

The eNB supports administrator login and guest login. This function is used to change the administrator's password and set the guest account.

In the navigation column on the left, select "**System > User Management**" to enter the user management page, as shown in Figure 3-11

#### Figure 3-11 User Management

| Basic Setting   | - | Change Administrator Password |
|-----------------|---|-------------------------------|
| System          | • | Old Password                  |
| NTP             |   | Length: 5-64 Characters       |
| Upgrade         |   | New Password                  |
| Backup          |   |                               |
| LOG             |   | Length: 5-64 Characters       |
| User Management | > | Confirm Password              |
| CertStore       |   | Length: 5-64 Characters       |
| Network         | - | Save Reset                    |
| BTS Setting     | - | Guest Account                 |
| LTE Setting     | - | UserName                      |
| Reboot          |   | Length: 1-20 Characters       |
| Logout          |   | Password                      |
|                 |   | Length: 5-64 Characters       |
|                 |   | Save Reset                    |

Change Administrator Password

Input the parameter "Old Password", "New Password" and "Confirm Password", and then click "**Save**" to complete the administrator password change.

Guest Password

Input the "UserName" and "Password" of guest account, and then click "**Save**" to complete the guest account setting.

#### 3.4.6 Certificate

The certificate function support https certificate, TR069 certificate, IPsec CA certificate, IPsec certificate, etc.

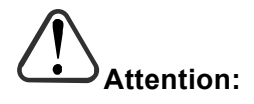

For IPsec private setting, only the \*.*der* files need to be operated. The \*.*bin* files are generated automatically and do not need to be operated.

In the navigation column on the left, select "**System > CertStore**" to enter the certificate page, as shown in Figure 3-12.

#### Figure 3-12 Certificate Management

| Basic Setting   | - | Https Certificate                 |         |        |
|-----------------|---|-----------------------------------|---------|--------|
| System          | • | Select File                       |         |        |
| NTP             |   | MD5                               | Size    | Option |
| Upgrade         |   | 95cff47c9c8e5682a8cc9114c0adf38d  | 1.9K    | C ū    |
| Backup          |   |                                   |         |        |
| LOG             |   | Tr069 Certificate                 |         |        |
| User Management |   | Select File                       |         |        |
| CertStore       | > | MD5                               | Size    | Option |
| Network         | - | 367446bb8be92a33cb10a380dbbb87    | 16 981  | 区面     |
| BTS Setting     | - |                                   |         |        |
| LTE Setting     | - | IPSec Certificate Application Man | agement |        |
| Reboot          |   | Certificate Management            |         |        |
| Logout          |   | OFF -                             |         |        |
|                 | _ | Save Reset                        |         |        |
|                 |   |                                   |         |        |
|                 |   | IPSec CA Certs                    |         |        |
|                 |   | Select File                       |         |        |
|                 |   | Certificate List The              |         |        |
|                 |   |                                   |         |        |
|                 |   | IPSec Certs                       |         |        |
|                 |   | Colored File                      |         |        |
|                 |   | Certificate List                  |         |        |
|                 |   | The                               |         |        |
|                 |   |                                   |         |        |
|                 |   | IPSec Private                     |         |        |
|                 |   | Select File                       |         |        |
|                 |   | Certificate List                  |         |        |

Click "Select File" to select the certificate file from the local computer.

After the certificate file is upload to the eNB, you can view the certificate file in the certificate window. This file also can be download or delete from the base station.

C: export the certificate.

it delete the certificate.

**NOTE**: The following IPsec certificate application management applies only to the scenario where onsite certificate application is required.

If the operator uses a separate IPsec certificate server, IPsec Certificate Application Management should be enabled. The eNB will download and update certificates from the server automatically. The configuration parameters are shown in Figure 3-13.

#### Figure 3-13 IPsec Certificate Application Management

| Certificate Management               | CRL Check                            |
|--------------------------------------|--------------------------------------|
| ON 🔻                                 | OFF 🔻                                |
| CMP URL                              | CRL URL                              |
| http://222.168.43.74:30444/cmp       | ldap://222.168.43.74:5389/CN=crl0,OU |
| Range: 0-512 Digit                   | Range: 0-512 Digit                   |
| Country                              | CA certificate                       |
| CN                                   | -                                    |
| Range: 0-64 Digit                    |                                      |
| Initial certificate                  | Private key                          |
| clientCert.der                       | clientKey.der 🔻                      |
| Reference                            | Secret                               |
| 1                                    |                                      |
| Range: 0-512 Digit                   | Range: 0-512 Digit                   |
| Subject                              | Initial IPSec Tunnel                 |
|                                      | None                                 |
| Range: 0-512 Digit                   |                                      |
| Save Reset                           |                                      |
|                                      |                                      |
| Initial application certificate Upda | te certificate                       |

IPSec Certificate Application Management

The IPsec certificate management parameters description are shown in Table 3-7.

| Table 3-7 IPSec Certificate Management Parameters | Table 3-7 | IPsec Certificate | Management | Parameters |
|---------------------------------------------------|-----------|-------------------|------------|------------|
|---------------------------------------------------|-----------|-------------------|------------|------------|

| Parameter              | Description                                               |  |  |  |  |  |
|------------------------|-----------------------------------------------------------|--|--|--|--|--|
| Certificate Management | Set to ON to enable the certificate management function.  |  |  |  |  |  |
| CRL Check              | Whether check the Certificate Revocation List (CRL).      |  |  |  |  |  |
| CMP URL                | The URL of Certificate Management Protocol (CMP)          |  |  |  |  |  |
|                        | server, which is used to get the digital certificate      |  |  |  |  |  |
|                        | complied with X.509 standard.                             |  |  |  |  |  |
| CRL URL                | The URL of CRL server, which is used to check             |  |  |  |  |  |
|                        | revocation certificates.                                  |  |  |  |  |  |
| Country                | This parameter is configured based on the requirements of |  |  |  |  |  |
|                        | the server side.                                          |  |  |  |  |  |
| CA certificate         | Certificate authorization (CA) certificate.               |  |  |  |  |  |
| Initial certificate    | Select the initial certificate.                           |  |  |  |  |  |
| Private key            | Select the private key.                                   |  |  |  |  |  |
| Reference              | This parameter is configured based on the requirements of |  |  |  |  |  |
|                        | the server side.                                          |  |  |  |  |  |

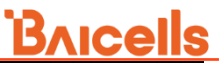

| Parameter            | Description                                               |  |  |  |  |
|----------------------|-----------------------------------------------------------|--|--|--|--|
| Secret               | This parameter is configured based on the requirements of |  |  |  |  |
|                      | the server side.                                          |  |  |  |  |
| Subject              | This parameter is configured based on the requirements of |  |  |  |  |
|                      | the server side.                                          |  |  |  |  |
| Initial IPsec Tunnel | Select the initial IPsec tunnel.                          |  |  |  |  |

Click "Save" to complete the IPsec certificate management setting.

After completing above configuration, if it is the first time to apply the certificate, select "Initial application certificate". If it is the certificate update, select "Update certificate".

### 3.5 Configure Network Interface

### 3.5.1 Configure WAN/VLAN

The WAN interface is an external communication portal (Internet connection) the eNB's NMS and the MME. The eNB's NMS may be the Baicells Operations Management Console (OMC) or LTE NMS. The only option for the Interface name field is WAN. The WAN interface supports to configure multiple VLANs.

1. Select "**Network > WAN/LAN**" to enter the WAN interface configuration page, as shown in Figure 3-14.

| Basic Setting 🔹 |   | WAN Confi   | g           |           |                |                        |              |          |
|-----------------|---|-------------|-------------|-----------|----------------|------------------------|--------------|----------|
| System 🔻        |   | Mac Config  |             | MTU       |                |                        |              |          |
| Network 🔺       |   |             |             |           | 1500           |                        |              |          |
| WAN/// AN       |   |             |             |           |                |                        |              |          |
|                 | - | WAN Confi   | g           |           |                |                        |              |          |
| LAN             |   |             | -           |           |                |                        |              |          |
| IPSec           |   | Index<br>1  |             | Enabled   | IP Access Mode | Current 1<br>10 10 5 3 | P<br>147     | 5        |
| LGW             |   | 2           |             | OFF       | -              | -                      | 1            | 5        |
| 2011            |   | 3           |             | OFF       | -              | -                      | 1            | <b>P</b> |
| Diagnostics     |   | 4           |             | OFF       | -              | -                      | 1            | 2        |
| Static Route    |   | 5           |             | OFF       | -              | -                      |              | i i      |
|                 |   | 0           |             | 011       |                |                        |              |          |
| iptables        |   | DNC Confin  |             |           |                |                        |              |          |
| BTS Setting 🔹   |   | DNS CONTIG  | ]           |           |                |                        |              |          |
| LTE Sotting     |   | DNS Enabled | ł           |           |                |                        |              |          |
|                 |   | OFF         |             | •         |                |                        |              |          |
| Reboot          |   |             |             |           |                |                        |              |          |
| Logout          |   | Protocol St | ack Link Co | onfig     |                |                        |              |          |
|                 |   | OMC Link    |             |           |                |                        |              |          |
|                 |   | wanConfig   | 1           | •         |                |                        |              |          |
|                 |   |             |             |           |                |                        |              |          |
|                 |   | Index       | Enabled     | S1AP Link | S1 Data Link   | X2AP Link              | X2 Data Link | - 75     |
|                 |   | 2           | OFF         | -         | -              | -                      | -            | ŏ        |
|                 |   | 3           | OFF         | -         | -              | -                      |              | - Ö      |
|                 |   | Save        |             | Reset     |                |                        |              |          |

Figure 3-14 Configure WAN/VLAN
2. Configure the media access control (MAC) address and Maximum Transmission Unit (MTU).

Input the MAC address of WAN interface, and set the MTU according to the network (Default is 1,500 bytes).

In general, the MAC address no need to be configured. Only when the 1588v2 synchronization is enabled, the MAC address need to be configured.

- 3. Configure the WAN interface to connect to external network. Up to 6 IP addresses are supported.
  - a) Click 😳 to display WAN interface configuration parameters, as shown in Figure 3-15.

Figure 3-15 Configure to Connect to External Network

| Enabled    |   | IP Access Mode     |   |
|------------|---|--------------------|---|
| ON         | • | Static IP          | • |
| Current IP |   | Subnet Mask        |   |
| DefaultGW  |   | VLAN               |   |
|            |   | Demonstration 4004 |   |

b) Input configuration parameters for the WAN1 interface, the descriptions of the parameters are given in Table 3-8.

| Parameter      | Description                                                           |
|----------------|-----------------------------------------------------------------------|
| Enabled        | Whether enable the interface.                                         |
|                | The eNB supports to configure 6 IP addresses at most.                 |
| IP Access Mode | The interface protocol used by WAN interface, include:                |
|                | <ul> <li>DHCP: If DHCP is selected, only option 60 the</li> </ul>     |
|                | parameter needs to be configured.                                     |
|                | • Static IP: the current IP address, netmask, and default             |
|                | gateway need to be configured.                                        |
|                | <ul> <li>PPPoE: the username and password need to be</li> </ul>       |
|                | configured.                                                           |
|                | • IPV6 DHCP: If IPV6 DHCP is selected, no parameter is                |
|                | needed to be configured.                                              |
|                | • IPV6 Static IP: the current IP address and prefix need to           |
|                | be configured                                                         |
|                | <ul> <li>IPV6 SLAAC: If SLLAC is selected, no parameter is</li> </ul> |
|                | needed to be configured.                                              |
|                | NOTE: The DHCP and static IP is recommended.                          |

Table 3-8 WAN Interface Parameter Description

| Parameter   | Description                                               |
|-------------|-----------------------------------------------------------|
| option60    | If set "IP Access Mode" to "DHCP", display this           |
|             | parameter.                                                |
|             | Type in the value of option60. This parameter is used to  |
|             | identify the terminal type.                               |
| Current IP  | If set "IP Access Mode" to "Static IP" or                 |
|             | "IPV6 Static IP", display this parameter.                 |
|             | IP address of the WAN interface.                          |
| Subnet Mask | If set "IP Access Mode" to "Static IP", display this      |
|             | parameter.                                                |
|             | Subnet mask address of the IP address.                    |
| DefaultGW   | If set "IP Access Mode" to "Static IP", enter the gateway |
|             | address.                                                  |
| pppAuth     | If set "IP Access Mode" to "PPPoE", select the            |
|             | Authentication type.                                      |
|             | Options are chap or pap.                                  |
| pppUser     | If set "IP Access Mode" to "PPPoE", enter the             |
|             | authenticated user name.                                  |
| pppPassword | If set "IP Access Mode" to "PPPoE", enter the             |
|             | authenticated PAP/CHAP password.                          |
| prefix      | If set "IP Access Mode" to "IPv6 Static IP", enter the    |
|             | prefix of IPv6 address.                                   |
| VLAN        | The VLAN interface's ID, a unique number that must not    |
|             | be identical to any other VLAN. Range from 1 to 4094.     |
|             | Avoid entering "12", which is commonly used by the LAN    |
|             | interface.                                                |
|             | When the operator needs to transmit the data of multi     |
|             | types through separate channel, configure more IP         |
|             | addresses for WAN interface through VLAN, and assign      |
|             | them with different VLAN ID.                              |

- c) Click "Save" to complete the WAN interface configuration.
- 4. Select whether enable Domain Name Server (DNS).
- 5. Select the IP address that OMC link used, the default is "wanConfig1".
- 6. If multiple IP addresses are configured, click 🗘 to enable the protocol stack link configuration to establish the interface binding relationship.
  - a) Enable the multi-link mode switch, as shown in Figure 3-16.

| Figure 3-16 Configure | Multi-link | Mode |
|-----------------------|------------|------|
|-----------------------|------------|------|

Protocol Stack Link Config

| Enabled      |   | S1AP Link  |   |
|--------------|---|------------|---|
| ON           | • | wanConfig1 | • |
|              |   |            |   |
| S1 Data Link |   | X2AP Link  |   |
| wanConfig1   | • | wanConfig1 | • |

b) Input protocol stack link configuration parameters, as shown in Table 3-9.

| Parameter    | Description                                             |  |
|--------------|---------------------------------------------------------|--|
| Enabled      | Enable or disable the multi-link mode. When more than   |  |
|              | one IP address is needed, set the switch to "enabled"   |  |
| S1AP link    | Set the link used by s1ap, must be the enabled WAN      |  |
|              | interface or IPsec tunnel.                              |  |
| S1 Data link | Set the link used by s1 data plane, must be the enabled |  |
|              | WAN interface or IPsec tunnel.                          |  |
| X2AP link    | Set the link used by x2ap, must be the enabled WAN      |  |
|              | interface or IPsec tunnel.                              |  |
| X2 Data Link | Set the link used by x2 data plane, must be the enabled |  |
|              | WAN interface or IPsec tunnel.                          |  |

Table 3-9 Protocol Stack Link Parameter Description

c) Click "Save" to complete the protocol stack link configuration.

## 3.5.2 Configure LAN Interface

The Local Network (LAN) fields are used to configure the Local Maintenance Terminal (LMT) port on the eNB. The port may be used during initial eNB setup and configuration.

The default IP address of the LAN interface is **192.168.150.1**. Usually, the initial value does not need to be changed.

 Select "Network > LAN" to enter the LAN interface configuration page, as shown in Figure 3-17.

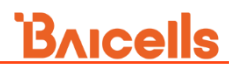

### Figure 3-17 Configure LAN Interface

| Basic Setting |   | LAN Config             |  |
|---------------|---|------------------------|--|
| System 🔻      |   | LAN Enabled IP Address |  |
| Network 🔺     |   | ON                     |  |
| WAN/VLAN      |   | Subnet Mask            |  |
| LAN           | > | 255.255.255.0          |  |
| IPSec         |   |                        |  |
| LGW           |   | LAN Internet Config    |  |
| Diagnostics   |   | LAN Internet Enabled   |  |
| Static Route  |   | OFF                    |  |
| iptables      |   |                        |  |
| BTS Setting   |   | Save Reset             |  |

2. The LAN interface is enabled by default. If the "**IP address**" and "**Subnet mask**" need to be changed, input new values in the textbox.

If the IP address of LAN interface is modified, the client will be interrupted immediately. You need to log in the client using the new IP address.

3. If select enable the internet access function for LAN interface, enable the "LAN Internet Enable" function, as shown in Figure 3-18.

| LAN Internet Config |                  |
|---------------------|------------------|
| LAN Internet Enable | Start IP Address |
| Enabled 🔹           | 192.168.150.100  |
| End IP Address      | dhcpDNS1         |
| 192.168.150.200     | 0.0.0.0          |
| dhcpDNS2            | dhcpDNS3         |
| 0.0.0.0             | 0.0.0.0          |

Figure 3-18 Enable LAN Internet Function

The parameter description of LAN internet function is shown in Table 3-10.

| Parameter            | Description                                   |  |
|----------------------|-----------------------------------------------|--|
| LAN Internet Enabled | Switch of internet function of LAN interface. |  |
|                      | Default is disabled.                          |  |
| Start IP Address     | The start IP address of DHCP server.          |  |
| End IP Address       | The end IP address of DHCP server.            |  |
| dhcpDNS1             | DNS address 1 for DHCP server.                |  |
| dhcpDNS2             | DNS address 2 for DHCP server.                |  |
| dhcpDNS3             | DNS address 3 for DHCP server.                |  |

Table 3-10 LAN Internet Function Parameter Description

4. Click "**Save**" to complete the modification on the LAN interface.

If the IP address of LAN interface is modified, the client will be interrupted immediately. You need to log in the client using the new IP address.

## 3.5.3 Configure IPsec

The IP Security (IPsec) interface is used to route the control plane information between the eNB and the EPC.

The security gateway in the network can provide security protocol in the network layer to ensure the safety for message transmission. If the operator have deployed the security gateway, the eNB need to enable the IPsec function accordingly.

The eNB will enable the IPsec by default and up to three tunnels are supported.

**ATTENTION:** If "multi-link mode" does not be enabled (Refer to "3.5.1 Configure WAN/VLAN".), only one IPsec tunnel can be supported and it must be **Tunnel 1**.

**NOTE**: After the IPsec function is enabled, the LGW mode in "3.5.4 Configure LGW" cannot be configured "Bridge".

 Select "Network > IPsec" to enter the IPsec configuration page, as shown in Figure 3-19.

|               |          |                   | Enabled             |         | MTU          |                      |
|---------------|----------|-------------------|---------------------|---------|--------------|----------------------|
| Basic Setting | -        | IPSec Setting     | ON                  | -       | 0            |                      |
| System        | -        | Enabled           |                     |         | Range: 0-960 | 0 (Note:0 unlimited) |
|               |          | Enabled           | softUsim            |         | IMSI         |                      |
| Network       | <b>^</b> | OFF               | ON                  | •       |              |                      |
| WAN/VI AN     |          | ON                |                     |         | Range: 1-102 | 4 Digit              |
|               |          | OFF               |                     |         |              |                      |
| LAN           |          |                   | : key               |         | opc          |                      |
|               |          | Save              | Reset I             |         |              |                      |
| IPSec         | >        |                   | Range: 1-1024 Digit |         | Range: 1-102 | 4 Digit              |
| LGW           |          |                   | L                   |         |              |                      |
| Diagnostics   |          | IPSec Tunnel List |                     |         |              |                      |
| Static Route  |          | Enabled           | Gateway             |         |              |                      |
|               |          | 1                 | ON                  | C 100 C | 2            |                      |
| iptables      | _        | 2                 | OFF                 | 0       | )            |                      |
| BTS Setting   | <b>•</b> | 3                 | OFF                 | 0       | )            |                      |

Figure 3-19 Configure IPsec

2. Set the IPsec function, the parameter description is shown in Table 3-11.

Table 3-11 IPsec Function Parameter Description

| Parameter | Description                        |
|-----------|------------------------------------|
| Enabled   | Whether enable the IPsec function. |
| MTU       | Set the maximum transmission unit. |

| Parameter | Description                                                       |
|-----------|-------------------------------------------------------------------|
| softUsim  | Select whether enable the soft USIM function. When the            |
|           | IPsec authentication is set to <i>eap-aka</i> , the parameter can |
|           | be enabled. If disabled, the USIM authentication will not be      |
|           | adopted.                                                          |
|           | Disabled by default.                                              |
| IMSI      | When "softUsim" is set to "ON", the parameter displays.           |
|           | IMSI.                                                             |
| key       | When "softUsim" is set to "ON", the parameter displays.           |
|           | Key of the IMSI.                                                  |
| орс       | When "softUsim" is set to "ON", the parameter displays.           |
|           | The operator's code.                                              |

- 3. Click "Save" to save the IPsec function setting.
- 4. Configure IPsec tunnel.
  - a) In the "**IPsec Tunnel List**" area, click 🗘 to display the tunnel configuration page. First, configure the basic parameters, as shown in Figure 3-20.

Figure 3-20 IPsec Tunnel Setting - Basic Setting Tab

| Tunnel Configure              |                         |
|-------------------------------|-------------------------|
| Basic Setting Advance Setting |                         |
| Enabled                       | leftAuth                |
| ON 🔻                          | pubkey 🔻                |
| rightAuth                     | Gateway                 |
| pubkey 🔻                      | 10.10.3.247             |
|                               | Range:0-64 Digit string |
| Right Subnet                  | leftId                  |
| 0.0.0.0/0                     |                         |
| Range:0-64 Digit string       | Range:0-64 Digit string |
| rightId                       | leftCert                |
| C=CH, O=strongSwan, CN=server | clientCert.der 🔻        |
| Range:0-64 Digit string       |                         |
| secretKey                     | leftSourceIp            |
| clientKey.der 🔹               | %config                 |
|                               | Range:0-64 Digit string |
| leftSubnet                    | fragmentation           |
|                               | force 🔻                 |

The description of basic parameters is shown in Table 3-12.

| Parameter     | Description                                                               |
|---------------|---------------------------------------------------------------------------|
| Enabled       | Enable or disable the IPsec tunnel mode.                                  |
|               | The default value is enabled.                                             |
| leftAuth      | Local authentication type of the IPsec. Must be                           |
|               | consistent with the security gateway side.                                |
|               | • psk                                                                     |
|               | • pubkey                                                                  |
|               | • eap-aka                                                                 |
| rightAuth     | Peer authentication type of the IPsec. Must be                            |
|               | consistent with the security gateway side.                                |
|               | • psk                                                                     |
|               | • pubkey                                                                  |
|               | • eap-aka                                                                 |
| Gateway       | The security gateway (IPsec server) IP address. Make                      |
|               | sure the IP address entered here matches the actual IP                    |
|               | address on the security gateway side.                                     |
| Right Subnet  | IP address of the remote subnet, which must be                            |
|               | consistent with the security gateway side. Message                        |
|               | within this address range will be packed as a tunnel.                     |
| leftId        | Identification of the client end (0-48 digits string). It                 |
|               | must be consistent with the security gateway side. If                     |
|               | there is no security gateway left identifier, leave this                  |
|               | field empty.                                                              |
| rightId       | Identification of the server end (0-48 digits string). It                 |
|               | must be consistent with the security gateway side. If                     |
|               | there is no security gateway right identifier, leave this                 |
|               | field empty.                                                              |
| leftCert      | If set " <b>leftAuth</b> " to " <b>pubkey</b> ", the parameter need to be |
|               | set.                                                                      |
|               | Certificate name of the client end. On this version is                    |
|               | clientCert.derpsk.                                                        |
| secretKey     | File name of private key. Default is clientKey.bin. When                  |
|               | auth is <i>psk</i> , the value is the password of authentication.         |
| leftSourcelp  | Virtual address allocation.                                               |
|               | If absent, use the local IP address.                                      |
| leftSubnet    | IP address of the local subnet.                                           |
| fragmentation | The type of fragmentation.                                                |
|               | • yes                                                                     |
|               | accept                                                                    |
|               | • force                                                                   |
|               | • no                                                                      |

Table 3-12 IPsec Tunnel Mode- Basic Parameter Description

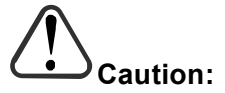

It is highly recommended that for the *Advanced Setting* fields you use the default values. Improper changes may lead to system exception.

The *Advanced Setting* fields become particularly important to network operations as areas become denser the users.

b) Click the "**Advanced Setting**" tag to enter the advanced setting page, as shown in Figure 3-21.

Advance Setting **IKE Encryption** IKE DH Group aes128 modp2048 -**IKE** Authentication ESP Encryption sha256 • aes128 ESP DH Group ESP Authentication modp2048 • • sha1 KeyLife: IKELifeTime: 1 h -4 h Range: 1-8760 RekeyMargin: Dpdaction 3 • • m restart Range: 1-525600 Dpddelay Left Interface 30 none s --Forceencaps no

Figure 3-21 IPsec Tunnel Setting - Advanced Setting Tab

The description of advanced parameters is shown in Table 3-13.

| Table 3-13 IPsec Tunnel Mode Advanced Parameter Des | cription |
|-----------------------------------------------------|----------|
|-----------------------------------------------------|----------|

| Parameter      | Description                                                  |  |  |  |  |  |
|----------------|--------------------------------------------------------------|--|--|--|--|--|
| IKE Encryption | Internet Key Exchange (IKE) encryption method. IKE is a      |  |  |  |  |  |
|                | protocol used to ensure security for virtual private network |  |  |  |  |  |
|                | (VPN) negotiation and remote host or network access.         |  |  |  |  |  |
|                | • aes128                                                     |  |  |  |  |  |

| Parameter          | Description                                             |  |  |  |  |  |
|--------------------|---------------------------------------------------------|--|--|--|--|--|
|                    | • aes256                                                |  |  |  |  |  |
|                    | • 3des                                                  |  |  |  |  |  |
|                    | • des                                                   |  |  |  |  |  |
| IKE DH Group       | IKE Diffie-Hellman (DF) key computation, or exponential |  |  |  |  |  |
|                    | key agreement, to be used between two entities.         |  |  |  |  |  |
|                    | • modp768                                               |  |  |  |  |  |
|                    | • modp1024                                              |  |  |  |  |  |
|                    | • modp1536                                              |  |  |  |  |  |
|                    | • modp2048                                              |  |  |  |  |  |
|                    | • modp4096                                              |  |  |  |  |  |
| IKE Authentication | Authentication algorithm                                |  |  |  |  |  |
|                    | • sha1                                                  |  |  |  |  |  |
|                    | • sha1_160                                              |  |  |  |  |  |
|                    | • sha256_96                                             |  |  |  |  |  |
|                    | • sha256                                                |  |  |  |  |  |
| ESP Encryption     | Encapsulating Security Payload (ESP) – member of the    |  |  |  |  |  |
|                    | IPsec protocol suite that provides origin authenticity, |  |  |  |  |  |
|                    | integrity, and confidentiality protection of packets.   |  |  |  |  |  |
|                    | • aes128                                                |  |  |  |  |  |
|                    | • aes256                                                |  |  |  |  |  |
|                    | • 3des                                                  |  |  |  |  |  |
|                    | • des                                                   |  |  |  |  |  |
| ESP DH Group       | ESP Diffie-Hellman (DF) key computation, or exponential |  |  |  |  |  |
|                    | key agreement, to be used between two entities.         |  |  |  |  |  |
|                    | • modp768                                               |  |  |  |  |  |
|                    | • modp1024                                              |  |  |  |  |  |
|                    | • modp1536                                              |  |  |  |  |  |
|                    | • modp2048                                              |  |  |  |  |  |
|                    | • modp4096                                              |  |  |  |  |  |
| ESP                | ESP Authentication algorithm                            |  |  |  |  |  |
| Authentication     | • sha1                                                  |  |  |  |  |  |
|                    | • sha1_160                                              |  |  |  |  |  |
|                    | • sha256_96                                             |  |  |  |  |  |
|                    | • sha256                                                |  |  |  |  |  |
| KeyLife            | IPsec security association (SA) renegotiation time.     |  |  |  |  |  |
|                    | Format: Minutes, Hours or Days.                         |  |  |  |  |  |
| IKELifetime        | IKE security association renegotiation time.            |  |  |  |  |  |
|                    | Format: Minutes, Hours or Days.                         |  |  |  |  |  |
| RekeyMargin        | Renegotiation time before the expiry of IkelifTime      |  |  |  |  |  |
|                    | (negotiate the IKE security association time before the |  |  |  |  |  |
|                    | expiry of IkelifeTime).                                 |  |  |  |  |  |
|                    | Format: Minutes, Hours or Days.                         |  |  |  |  |  |

| Parameter      | Description                                             |  |  |  |  |
|----------------|---------------------------------------------------------|--|--|--|--|
| Dpdaction      | DPD stands for dead peer detection (DPD) protocol.      |  |  |  |  |
|                | Determines what action to take when a gateway exception |  |  |  |  |
|                | occurs.                                                 |  |  |  |  |
|                | • none                                                  |  |  |  |  |
|                | • clear                                                 |  |  |  |  |
|                | • hold                                                  |  |  |  |  |
|                | • restart                                               |  |  |  |  |
| Dpddelay       | Time interval for sending the DPD detection message.    |  |  |  |  |
|                | Format: Minutes, Hours or Days.                         |  |  |  |  |
| Left Interface | The interface in the eNB side, select from configured   |  |  |  |  |
|                | interface.                                              |  |  |  |  |
| Forceencaps    | Forced NAT switch                                       |  |  |  |  |

5. Click "Save" to complete the IPsec tunnel mode configuration.

## 3.5.4 Configure LGW

The LGW should be configured when the Baicells Cloudcore EPC is used. The eNB must be rebooted after the LGW configuration completed.

The Baicells eNB splits the data plane and the control plane, so there are two IP addresses per user equipment (UE). The data plane is sent out the local gateway (LGW), while the control plane is routed through an IPsec tunnel to the Cloud Evolved Packet Core (EPC).

 Select "Network > LGW" to enter the LGW configuration page, as shown in Figure 3-22.

| Basic Setting | - | LGW Config    |               |
|---------------|---|---------------|---------------|
| System        | - | LGW Enabled   | LGW Mode      |
| Network       |   | ON            | ▼ Router ▼    |
| WAN/VLAN      |   | LGW Source IP | LGW Pool Mask |
| LAN           |   | 172.16.100.0  | 255.255.254.0 |
| IPSec         |   |               |               |
| LGW           | > |               |               |
| Diagnostics   |   | Save Reset    |               |

Figure 3-22 Configure LGW

2. Input the LGW configuration parameters, as shown in Table 3-14.

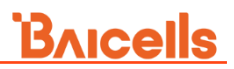

| Table 3-14 LGW Param | neter Description                                                |
|----------------------|------------------------------------------------------------------|
| Parameter            | Descriptions                                                     |
| LGW Enabled          | LGW function switch.                                             |
|                      | NOTE: In non-HaloB mode, if the LGW is enabled, you              |
|                      | should enable the traffic offload function in "3.7.8 Configure   |
|                      | RRC Status Parameter".                                           |
| LGW Mode             | LGW mode. Select according to the actual situation of the        |
|                      | operator's network.                                              |
|                      | NAT: Packages from internal network to external                  |
|                      | network need NAT translation.                                    |
|                      | • <b>Router</b> : select optimized route from the routing table. |
|                      | • Bridge: transfer in the data link layer.                       |
|                      | NOTE: When LGW Mode is set to "Bridge", the IPsec function       |
|                      | cannot be enabled.                                               |
|                      | • HaloB: If the eNB operates in HaloB mode, select this          |
|                      | value.                                                           |
| LGW Source IP        | If "LGW Mode" select "Router", this parameter displays.          |
|                      | The LGW will assign a local IP address for the accessed UE       |
|                      | to manage the UEs, here configure the first IP address of the    |
|                      | IP pool.                                                         |
| LGW Mask             | If "LGW Mode" select "Router", this parameter displays.          |
|                      | For example, if the first IP address is 10.10.10.1, and the net  |
|                      | mask is 255.255.254.0, the IP address pool includes 255 IP       |
|                      | addresses.                                                       |

3. Click "Save" to complete the LGW configuration.

## **3.5.5 Configure Diagnostics**

Select "**Network > Diagnostics**" to enter the eNB diagnostics configuration page, as shown in Figure 3-23.

### Figure 3-23 Configure Diagnostics

| Basic Setting | - | Ping Confi                            | g            |           |           |                |                |                |            |           |
|---------------|---|---------------------------------------|--------------|-----------|-----------|----------------|----------------|----------------|------------|-----------|
| System        | - | Enabled                               |              |           |           |                |                |                |            |           |
| Network       | • | OFF                                   | _            |           | •         |                |                |                |            |           |
| WAN/VLAN      |   | Save                                  |              | Reset     |           |                |                |                |            |           |
| LAN           |   | Ping Resul                            | +            |           |           |                |                |                |            |           |
| IPSec         |   | ring Kesu                             |              |           |           |                |                |                |            |           |
| LGW           |   | Index                                 | maxPacket    | minPacket | avgPacket | maxPacket      | minPacket      | avgPacket      | packetLoss | reportTim |
| Diagnostics   | > | 1                                     | -            | -         | -         | Delay(us)<br>- | Delay(us)<br>- | Delay(us)<br>- | (96)<br>O  | e         |
| Static Route  |   | 2                                     | -            | -         | -         | -              | -              | -              | 0          |           |
| iptables      |   | 3                                     | -            | -         | -         | -              |                |                | 0          |           |
| BTS Setting   | - | 4                                     |              |           |           |                |                |                | 0          |           |
| ITE Setting   | - | 6                                     | -            |           |           |                |                |                | 0          |           |
|               | - | 7                                     | -            |           |           |                |                |                | 0          |           |
| Reboot        | - | 8                                     | -            | -         | -         | -              | -              | -              | 0          |           |
| Logout        |   | 9                                     | -            |           |           |                |                |                | 0          |           |
|               |   | 10                                    | -            | -         | -         | -              | -              |                | 0          |           |
|               |   | Ping Sumr<br>Ping State<br>Ping State | nary         |           | false     |                |                |                |            |           |
|               |   | Ping Clear<br>Reset<br>MTU Dete       | Results      |           |           |                |                |                |            |           |
|               |   | Detect<br>MTU Recon                   | nmended Valu | e         | -         |                |                |                |            |           |

• Configure ping parameters

Input the configuration parameters of ping function, which are given in Table 3-15.

Table 3-15 Ping Function Parameter Description

| Parameter                    | Description                                      |  |  |  |
|------------------------------|--------------------------------------------------|--|--|--|
| Enabled                      | Switch of ping.                                  |  |  |  |
| pingDest                     | Peer IP address.                                 |  |  |  |
| pingCount                    | Count per batch. Range: 1 to 65535.              |  |  |  |
| pingInterval (s)             | Interval of ping. Range: 1 to 600.               |  |  |  |
| pingTimeout (s)              | Overtime of ping. Range: 1 to 10.                |  |  |  |
| pingDatalen                  | Length of ping package. Range: 0 to 65000.       |  |  |  |
| pingBatchInterval (s)        | Interval of every batch ping. Range: 1 to 65535. |  |  |  |
| pingBatchCount               | Count of batch. Range: 0 to 65535.               |  |  |  |
| packetlossAlarmThreshold (%) | Alarm threshold of packet loss. Range: 1 to 100. |  |  |  |
| packetdelayAlarmThreshold    | Alarm threshold of packet delay. Range: 1 to     |  |  |  |
| (ms)                         | 65535.                                           |  |  |  |

In the lower half of the window, you can view the ping result, ping summary and ping state.

Click "Reset" to clear the results of ping operation.

MTU Detect

Click "**Detect**", the eNB will detect the quality of the current network environment and give a recommended value of MTU.

## 3.5.6 Configure Static Route

This function is for users configure the static route. The eNB supports IPV4 and IPV6 static route.

1. Select "**Network > Static Route**" to enter the static route configuration page, as shown in Figure 3-24.

| Basic Setting | -        | IPV4 Route Default Config |                      |               |               |           |  |  |  |
|---------------|----------|---------------------------|----------------------|---------------|---------------|-----------|--|--|--|
| System        | <b>•</b> | Enabled                   | Enabled              |               |               |           |  |  |  |
| Network       | •        | OFF                       | OFF 🔹                |               |               |           |  |  |  |
| WAN/VLAN      |          | IDVC David Data           | C // -               |               |               |           |  |  |  |
| LAN           |          | IPV6 Route Defaul         | Config               |               |               |           |  |  |  |
| IPSec         |          | Enabled                   | Enabled              |               |               |           |  |  |  |
| LGW           |          |                           |                      |               |               |           |  |  |  |
| Diagnostics   |          | Route Config              |                      |               |               |           |  |  |  |
| Static Route  | >        | Index                     | Enabled              | IPV6 Enabled  |               |           |  |  |  |
| iptables      |          | 1 2                       | OFF                  | I             | ő             |           |  |  |  |
| BTS Setting   | •        | 3<br>4                    | IPV4 Route Stat      | us            |               |           |  |  |  |
| LTE Setting   | -        | 5<br>6                    | routeId              | dest          | Netmask       | Gateway   |  |  |  |
| Reboot        |          | 7 8                       | 1                    | 0.0.0.0       | 0.0.0.0       | 10.10.3.1 |  |  |  |
| Logout        |          | 9<br>10                   | 2                    | 10.10.3.0     | 255.255.255.0 | 0.0.0.0   |  |  |  |
|               |          | 11                        | 3                    | 192.168.150.0 | 255.255.255.0 | 0.0.0.0   |  |  |  |
|               |          |                           |                      |               |               |           |  |  |  |
|               |          | Save                      | R<br>IPV6 Route Stat | us            |               |           |  |  |  |
|               |          |                           |                      |               |               |           |  |  |  |
|               |          |                           |                      |               |               |           |  |  |  |

Figure 3-24 Configure Static Route

2. On the "IPV4/IPV6 Route Default Config" zone, select whether enabled the default gateway.

If default gateway is enabled, the gateway configured for WAN1 will be covered.

3. Click 🜣 to display static configuration parameters, as shown in Figure 3-25.

#### Figure 3-25 Static Route Parameters

| Route Config        |   |              |   |
|---------------------|---|--------------|---|
| Enabled             |   | IPV6 Enabled |   |
| ON                  | • | OFF          | • |
| Destination Network |   | Netmask      |   |
| 0.0.0.0             |   | 0.0.0.0      |   |
|                     |   |              |   |
| Gateway             |   | dev          |   |
| 0.0.0.0             |   |              | - |

4. Input the configuration parameters of static route, which are given in Table 3-16.

| Parameter           | Description                                                     |  |  |  |  |
|---------------------|-----------------------------------------------------------------|--|--|--|--|
| Enabled             | hether enable the route. Default is disabled.                   |  |  |  |  |
| IPV6 Enabled        | Whether enable IPV6 route.                                      |  |  |  |  |
| Destination Network | The target IP address.                                          |  |  |  |  |
|                     | NOTE: The target IP address must reachable from the original IP |  |  |  |  |
|                     | address of WAN interface or VLAN source port.                   |  |  |  |  |
| prefix              | If "IPV6 Enabled" is set to "ON", the parameter displays.       |  |  |  |  |
|                     | The prefix of the IPV6 address.                                 |  |  |  |  |
| Netmask             | If "IPV6 Enabled" is set to "OFF", the parameter displays.      |  |  |  |  |
|                     | The subnet mask of target IP address.                           |  |  |  |  |
| Gateway             | The gateway IP address of target IP address.                    |  |  |  |  |
| dev                 | Select the interface from the dropdown list.                    |  |  |  |  |

Table 3-16 Static Route Parameter Description

5. Click "Save" to complete the static route configuration.

The system supports to configure up to 12 static routes, and at the bottom of the window, you can view the route table that configured.

## 3.5.7 Configure iptables

1. Select "**Network > iptables**" to enter the iptables page, as shown in Figure 3-26.

### Figure 3-26 iptables Setting

| Basic Setting 🔹                                           |   | Basic Setting                                                             |         |                                    |             |   |
|-----------------------------------------------------------|---|---------------------------------------------------------------------------|---------|------------------------------------|-------------|---|
| System 🔻                                                  |   | Allow all IP Ping in                                                      |         | DNS Server Enabled                 |             |   |
| Network 🔺                                                 |   | ON                                                                        | •       | ON                                 | •           |   |
| WAN/VLAN                                                  |   | Allow all IP SSH login                                                    |         | Single IP Address SSH connect      | tions limit |   |
| LAN                                                       |   | ON                                                                        | •       | 0<br>Range: 1-10 (Note:0 unlimited |             |   |
| IPSec                                                     |   | Allow all IP LMT login                                                    |         | Single IP Address LMT connec       | tions limit |   |
| LGW                                                       |   | ON                                                                        | •       | 0                                  |             |   |
| Diagnostics                                               |   |                                                                           |         | Range: 1-10 (Note:0 unlimited      |             |   |
| Diagnoories                                               |   |                                                                           |         |                                    |             |   |
| Static Route                                              |   | Ip and Port Filter Setting                                                |         |                                    |             |   |
| Static Route                                              | > | Ip and Port Filter Setting                                                |         |                                    |             | • |
| Static Route<br>iptables                                  | > | Ip and Port Filter Setting                                                |         |                                    |             |   |
| Static Route<br>Iptables<br>BTS Setting                   | > | Ip and Port Filter Setting                                                |         |                                    |             | • |
| Static Route     Iptables     BTS Setting     LTE Setting | > | Ip and Port Filter Setting                                                |         |                                    |             |   |
| Static Route Iptables ITS Setting Reboot ogout            |   | Ip and Port Filter Setting<br>Current Setting<br>Chain INPUT (policy DROI | he list | is blank tem<br>659K bytes)        |             | • |

2. Input iptables parameters, as shown in Table 3-17.

Table 3-17 iptables Parameter Description

| Parameter              | Description                                                |
|------------------------|------------------------------------------------------------|
| Allow All IP ping in   | Whether allow all IP addresses to run the ping operation.  |
| DNS Server Enabled     | Whether enable the DNS service.                            |
| Allow all IP SSH login | Whether allow all IP addresses to log in the eNB from SSH. |
| Single IP Address      | Quantity limitation of SSH connections for a single IP     |
| SSH connections        | address.                                                   |
| limit                  |                                                            |
| Allow all IP LMT login | Whether allow all IP addresses to log in the eNB from LMT. |
| Single IP Address      | Quantity limitation of LMT connections for a single IP     |
| LMT connections limit  | address.                                                   |

3. Click • to display IP filter configuration parameters to set filter rule for dedicated IP addresses, as shown in Table 3-18.

| Parameter       | Description                                    |  |  |
|-----------------|------------------------------------------------|--|--|
| Direction       | The direction of data stream. INPUT or OUTPUT. |  |  |
| IP Address/Mask | IP address and mask.                           |  |  |
| Protocol        | Protocol.                                      |  |  |
|                 | • TCP                                          |  |  |

Table 3-18 IP and Port Filter Parameter Description

| Parameter | Description                             |  |  |  |  |  |
|-----------|-----------------------------------------|--|--|--|--|--|
|           | • UDP                                   |  |  |  |  |  |
|           | ICMP                                    |  |  |  |  |  |
|           | • SCTP                                  |  |  |  |  |  |
|           | • ALL                                   |  |  |  |  |  |
| srcPort   | The port of the source IP address.      |  |  |  |  |  |
| dstPort   | The port of the destination IP address. |  |  |  |  |  |
| Target    | Target operation.                       |  |  |  |  |  |
|           | • ACCEPT                                |  |  |  |  |  |
|           | • DROP                                  |  |  |  |  |  |
|           | • REJECT                                |  |  |  |  |  |

4. Click "Save" to complete the iptables configuration.

## 3.6 Configure eNodeB Parameter

The base transceiver station (BTS), or base station, settings are related to security, management, and synchronization with other network elements.

## 3.6.1 Configure Security

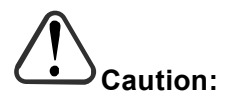

Be careful to modify the value of the security parameters. In general, keep the default values.

1. On the left navigation column, select "**BTS Setting > Security Setting**" to enter the security setting page, as shown in Figure 3-27.

| Figure | 3-27 | Security | Setting |
|--------|------|----------|---------|
|--------|------|----------|---------|

| Basic Setting     | ▼ |   | Security Setting    |      |                     |  |
|-------------------|---|---|---------------------|------|---------------------|--|
| System            | • |   | Ciphering Algorithm |      | Integrity Algorithm |  |
| Network           | • |   | EEAO                | •    | 128-EIA1            |  |
| BTS Setting       | • |   |                     |      |                     |  |
| Security Setting  |   | > |                     |      |                     |  |
| Management Server |   |   | Save Re             | eset |                     |  |

2. Input the security parameters, which descriptions are given in Table 3-19.

Table 3-19 Security Parameter Description

| Parameter           |                      | Description |
|---------------------|----------------------|-------------|
| Ciphering Algorithm | Encryption algorithm |             |

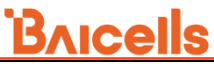

|                     | EEA0 (recommended)             |
|---------------------|--------------------------------|
|                     | • 128-EEA1                     |
|                     | • 128-EEA2                     |
|                     | • 128-EEA3                     |
| Integrity Algorithm | Integrity protection algorithm |
|                     | • 128-EIA1                     |
|                     | • 128-EIA2                     |
|                     | • 128-EIA3                     |

3. Click "Save" to complete the security algorithm setting.

## 3.6.2 Configure Management Server

When a large amount of eNBs are deployed at one time, the Baicells provides initial server to implement the self-start, self-configuration for eNBs, The initial server is deployed in the network, eNBs are pre-configured the address of the initial server and enable the function. Once eNBs are powered on after installation, they will connect to the initial server automatically to acquire the OMC IP address.

For the Network Management System (NMS), an operator has the option to use the Baicells Cloudcore OMC, a local OMC, or other their own management server.

After the NMS settings, you can login the NMS to check whether the eNBs have been added or not. Once added, the eNB can be configured and managed on the NMS.

1. In the left navigation column, select "**BTS Setting > Management Server**" as shown in Figure 3-28.

| Basic Setting 🔹 🔻        |   | Management Server                                   |                                             |                                                                 |                    |
|--------------------------|---|-----------------------------------------------------|---------------------------------------------|-----------------------------------------------------------------|--------------------|
| System -                 |   | Initial Management Server Ena                       | bled                                        | Initial Management Server URL<br>http://baicai.chinacloudapp.cr | n:8080/In          |
| BTS Setting              |   | Management Server URL                               |                                             | Range: 1-255 Digit                                              |                    |
| Security Setting         |   | http://172.21.172.54:8080/sm                        | nallcell/Ac                                 | BaiOMC                                                          | •                  |
| Management Server        | > | Range: 1-255 Digit                                  |                                             |                                                                 |                    |
| Sync Setting             |   | 101.0.0                                             |                                             |                                                                 |                    |
| HaloB Setting            |   | KPI/MR                                              |                                             |                                                                 |                    |
| License Management       |   | KPI URL                                             | 11 - 11 - 021                               | MR URL                                                          | 1.11               |
| Terminal Traffic Control |   | https://1/2.21.1/2.54:8182/st<br>Range: 0-256 Digit | com2sec                                     | Configuration                                                   | mskpi/kp           |
| LTE Setting 🔹            |   |                                                     | Secname                                     |                                                                 | Source             |
| Reboot                   |   | SNMP                                                | rw                                          |                                                                 | default            |
| Logout                   |   | Enabled                                             | Range: 0-<br>Communi<br>public<br>Range: 0- | 256 Digit<br>ity<br>256 Digit                                   | Range: 0-256 Digit |
|                          |   | Save Keset                                          | Trap Cor                                    | figuration                                                      |                    |
|                          |   |                                                     | Communi<br>secret                           | ity                                                             | Host               |
|                          |   |                                                     | Range: 0-                                   | 256 Digit                                                       | Range: 0-256 Digit |

Figure 3-28 Configure Network Management Server

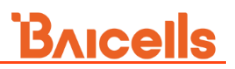

2. Input NMS configuration parameters, as shown in Table 3-20.

| Parameter          | Description                                                 |  |  |  |  |  |
|--------------------|-------------------------------------------------------------|--|--|--|--|--|
| Initial Management | Whether enable the initial management server.               |  |  |  |  |  |
| Server Enabled     | After this function is enabled, the eNB will connect to the |  |  |  |  |  |
|                    | initial management server when startup for the first time,  |  |  |  |  |  |
|                    | the initial management server will assign NMS address for   |  |  |  |  |  |
|                    | the eNB.                                                    |  |  |  |  |  |
| Initial Management | The address of the initial management server.               |  |  |  |  |  |
| Server URL         | The address is pre-configured, if enabled the function, the |  |  |  |  |  |
|                    | eNB will connect to the initial server automatically after  |  |  |  |  |  |
|                    | powered on, the server will issue OMC address to the eNB.   |  |  |  |  |  |
| Management Server  | If Initial Management Server is enabled, the address is     |  |  |  |  |  |
|                    | issued by the initial server.                               |  |  |  |  |  |
|                    | IP address and port number of the NMS.                      |  |  |  |  |  |
|                    | When the NMS is cloud NMS, the domain name is also          |  |  |  |  |  |
|                    | supported.                                                  |  |  |  |  |  |
| Management Type    | Select the type of the network management system.           |  |  |  |  |  |
|                    | Baicells                                                    |  |  |  |  |  |
|                    | Chinamobile                                                 |  |  |  |  |  |
|                    | • JingXin                                                   |  |  |  |  |  |

Table 3-20 NMS Configuration Parameter Description

3. If the eNB manages by the third party NMS and reports KPI and MR information, the KPI and MR addresses should be configured. The parameter description is shown in Table 3-21.

Table 3-21 KPI and MR Report URL Parameter Description

| Parameter | Description               |
|-----------|---------------------------|
| KPI URL   | The URL of KPIs reported. |
| MR URL    | The URL of MRs reported.  |

4. If the eNB connects to the third party NMS by SNMP, enable the SNMP function and configure corresponding parameters, as shown in Table 3-22.

| Class         | Parameter | Description                                  |  |
|---------------|-----------|----------------------------------------------|--|
| com2sec       | Secname   | The name of security community.              |  |
| Configuration | Source    | The source address of acquiring information. |  |
|               | Community | Define a community, default is public.       |  |
| Trap          | Community | Define a community, default is secret.       |  |
| Configuration | Host      | The IP address of host.                      |  |

Table 3-22 SNMP Configuration Parameter Description

5. Click "Save" to complete the NMS configuration.

## 3.6.3 Configure Synchronization

The LTE technology standards specify timing and synchronization requirements between adjacent eNBs. Synchronized transmissions help to avoid eNBs interfering with one another, optimizes bandwidth usage, and enhance network capacity.

The Baicells eNBs support the GPS, Network Listening (NL) and free running synchronization.

1. In the left navigation column, select "**BTS Setting > Sync Setting**" to enter the synchronization configuration page, as shown in Figure 3-29.

| Basic Setting 🔹          |   | TFCS M                                                                    | anageme                                   | ent Config                                                               |                            |                                                                      |                                                             |                                                                                            |                            |                         |        |    |
|--------------------------|---|---------------------------------------------------------------------------|-------------------------------------------|--------------------------------------------------------------------------|----------------------------|----------------------------------------------------------------------|-------------------------------------------------------------|--------------------------------------------------------------------------------------------|----------------------------|-------------------------|--------|----|
| System 👻                 |   | Synchro                                                                   | nization N                                | lode                                                                     |                            | Sync M                                                               | ode                                                         |                                                                                            |                            |                         |        |    |
| Network -                |   | FREE_F                                                                    | RUNNING                                   |                                                                          | •                          | TIME                                                                 |                                                             | •                                                                                          |                            |                         |        |    |
| BTS Setting 🔺            |   | PTP Co                                                                    | nfig                                      |                                                                          |                            |                                                                      |                                                             |                                                                                            |                            |                         | $\sim$ |    |
| Security Setting         |   |                                                                           | -                                         |                                                                          |                            |                                                                      |                                                             |                                                                                            |                            |                         |        |    |
| Management Server        |   |                                                                           |                                           |                                                                          |                            |                                                                      |                                                             |                                                                                            |                            |                         |        |    |
| Sync Setting             | > | Sync So                                                                   | ource Swi                                 | tch Config                                                               |                            |                                                                      |                                                             |                                                                                            |                            |                         |        |    |
| HaloB Setting            |   | Sync So                                                                   | urce Switc                                | h                                                                        |                            |                                                                      |                                                             |                                                                                            |                            |                         |        |    |
| License Management       |   | OFF                                                                       |                                           |                                                                          | •                          |                                                                      |                                                             |                                                                                            |                            |                         |        |    |
| Terminal Traffic Control |   | NI Syn                                                                    | r List                                    |                                                                          |                            |                                                                      |                                                             |                                                                                            |                            |                         |        |    |
| LTE Setting 🔹            |   |                                                                           | T'                                        |                                                                          |                            | targetD                                                              | mn                                                          |                                                                                            |                            |                         |        | Ð  |
|                          |   | PT 8 P 3 P3 3                                                             |                                           |                                                                          |                            |                                                                      |                                                             |                                                                                            |                            |                         |        |    |
| Reboot                   |   | 0                                                                         | TimingAdj                                 | ustment                                                                  |                            | 46001                                                                | ,46002,                                                     | 46003,46008                                                                                |                            |                         |        |    |
| Reboot<br>Logout         |   | 0<br>Range: (                                                             | )-9999999 (                               | unit:(10ns)                                                              |                            | d6001<br>Range:<br>separat                                           | , <b>46002</b> ,<br>Support<br>ed by c                      | 46003,46008<br>ts up to 4 plmn,<br>ommas in English                                        |                            |                         |        |    |
| Reboot<br>Logout         |   | Range: (<br>Index<br>1<br>2                                               | priority<br>1                             | technology<br>LTE<br>LTE                                                 | y band<br>0<br>3           | 46001<br>Range:<br>separat<br>charact<br>charnelNumbe<br>0<br>1400   | ,46002,<br>Support<br>ed by co<br>ers<br>r PCI<br>0<br>361  | 46003,46008<br>ts up to 4 plmn,<br>ommas in English<br>freqUncertaintyThresh<br>250<br>250 | nold syncInterva<br>4<br>1 | I phaseOffse<br>0<br>0  | 00     | 竝  |
| Reboot<br>Logout         |   | Index<br>2<br>NL Syne                                                     | priority<br>1<br>1<br>c Cell Info         | unit:(10ns)<br>technolog:<br>LTE<br>LTE<br>ormation                      | y band<br>0<br>3           | d 46001<br>Range:<br>separat<br>charact<br>channelNumbe<br>0<br>1400 | ,46002,<br>Support<br>ed by ce<br>ers<br>rr PCI<br>0<br>361 | 46003,46008<br>ts up to 4 plmn,<br>ommas in English<br>freqUncertaintyThresh<br>250<br>250 | old syncInterva<br>4<br>1  | I phaseOffse<br>0<br>0  | 00     | ĊŪ |
| Reboot<br>Logout         |   | Index<br>1<br>2<br>NL Syne                                                | priority<br>1<br>1<br>c Cell Info         | technolog:<br>LTE<br>LTE<br>ormation                                     | y band<br>0<br>3<br>mation | 4601<br>Range:<br>separat<br>charact<br>channelNumbe<br>0<br>1400    | ,46002,<br>Support<br>ed by cr<br>ers<br>r PCI<br>0<br>361  | 46003,46008<br>ts up to 4 plmn,<br>ommas in English<br>freqUncertaintyThresh<br>250<br>250 | old syncInterva<br>4<br>1  | I phaseOffse<br>0<br>0  | 00     | Ū  |
| Reboot<br>Logout         |   | Range: 0<br>Range: 0<br>Index<br>1<br>2<br>NL Syno<br>Geogra<br>Satellitu | priority<br>1<br>c Cell Info<br>phic Loca | unit:(10ns)<br>technology<br>LTE<br>LTE<br>ormation<br>ation Information | y band<br>0<br>3<br>mation | 4601<br>Range:<br>separat<br>charact<br>channelNumbe<br>0<br>1400    | ,46002,<br>Support<br>ed by c<br>ers<br>r PCI<br>0<br>361   | 46003,46008<br>ts up to 4 plmn,<br>ommas in English<br>freqUncertaintyThresh<br>250<br>250 | old syncInterva<br>4<br>1  | il phaseOffse<br>0<br>0 | 00     | Ū  |

Figure 3-29 Synchronization Mode Setting

2. Set synchronization mode, the parameter description is shown in Table 3-23.

| Table 3-23 | Synchronization | Parameter | Description |
|------------|-----------------|-----------|-------------|
| 10010 2 25 | Syncinonization | rurumeter | Description |

| Parameter       | Description                                                      |
|-----------------|------------------------------------------------------------------|
| Synchronization | Select synchronization source.                                   |
| Mode            | PTP: Precision timing protocol, complied with                    |
|                 | IEEE1588 protocol.                                               |
|                 | GNSS: only GPS is supported.                                     |
|                 | NL: network listening                                            |
|                 | FREE_RUNNING                                                     |
|                 | NOTE: GPS synchronization can be configured only when the eNB is |

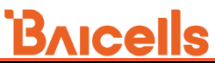

| Parameter | Description                                                    |
|-----------|----------------------------------------------------------------|
|           | connected to a GPS antenna. Some eNB models do not support GPS |
|           | antenna.                                                       |
| Sync Mode | Select synchronization mode.                                   |
|           | • FREQ                                                         |
|           | • TIME                                                         |

3. If Precision Time Protocol (PTP) synchronization mode is selected, set its parameters, as shown in Table 3-24.

| Parameter      | Description                                                |
|----------------|------------------------------------------------------------|
| Mode           | The current mode is Mod1.                                  |
| etherInterface | Select the interface PTP binding, the current version only |
|                | support <b>WAN1</b> interface.                             |
| Mode Switch    | Select unicast or multicast.                               |
| Domain         | Domain, default is 0. Range from 0 to 255.                 |
| Sync Interval  | Set interval of synchronizing message.                     |
| Delay Interval | Set the interval of delaying measurement.                  |
| Asymmetry      | Set asymmetry time delay.                                  |
| Startup Time   | Set startup time of PTP, range from 0 to 5000.             |

Table 3-24 PTP Mode Parameter Description

4. Select whether enable the synchronization source switch.

If the function is enable, the synchronization source can switch automatically.

5. If NL synchronization mode is selected, click  $\bigcirc$  to add synchronizing cell, parameter description is as shown in Table 3-25.

| Parameter                | Description                                          |
|--------------------------|------------------------------------------------------|
| priority                 | The priority of this synchronizing source. The lower |
|                          | the value is, the higher the priority is.            |
| technology               | Network mode of the synchronization source.          |
|                          | • LTE                                                |
|                          | • UMTS                                               |
|                          | • GSM                                                |
| band                     | The frequency of the synchronizing band.             |
| channelNumber            | The frequency point of the synchronizing band.       |
| PCI                      | The PCI of the synchronizing band. If the PCI does   |
|                          | not be specified, the parameter is set to -1.        |
| freqUncertaintyThreshold | The frequency threshold of the synchronizing band.   |
| syncInterval             | Interval of synchronizing measurement.               |

Table 3-25 NL Synchronization Parameter Description

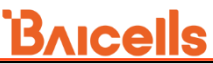

| Parameter   | Description   |
|-------------|---------------|
| phaseOffset | Phase offset. |

After air interface synchronization source is set, the page will display the synchronization source list.

6. Click "**Save**" to complete the synchronization setting.

According to the selected clock source, the corresponding synchronization information, such as NL synchronization cell information, geographic location information, or satellite information, is displayed at the bottom of the page.

## 3.6.4 Configure HaloB Function

The *HaloB setting* menu is used by operators who have a HaloB license for the eNB. This menu is used to enable/disable the eNB to operate in HaloB mode.

1. In the left navigation column, select "**BTS Settings > HaloB Setting**" to enter the HaloB configuration page, as shown in Figure 3-30.

| Basic Setting     | • | HaloB Setting |
|-------------------|---|---------------|
| System            | • | HaloB         |
| Network           | • | OFF 🔻         |
| BTS Setting       |   |               |
| Security Setting  |   | Save Reset    |
| Management Server |   |               |
| Sync Setting      |   |               |
| HaloB Setting     |   | >             |

Figure 3-30 HaloB Setting

2. The HaloB function configuration parameters are shown in Table 3-26.

| Table 3-26 HaloB Parameter Description |  |
|----------------------------------------|--|
|                                        |  |

| Parameter  | Description                                                    |
|------------|----------------------------------------------------------------|
| HaloB      | Enable or disable the HaloB function. Only when the HaloB      |
|            | function is loaded, the function can be set to ON.             |
| HaloB Mode | The HaloB function includes two kinds of mode.                 |
|            | Standalone mode                                                |
|            | In standalone mode, the client can maintain SIM Information    |
|            | locally.                                                       |
|            | The administrator needs to import registration information and |

| Parameter | Description                                                  |
|-----------|--------------------------------------------------------------|
|           | APN information from the LMT. It is supported viewing cached |
|           | user information and APN information on the LMT and delete   |
|           | the information.                                             |
|           | Centralized mode                                             |
|           | In centralized mode, the eNB needs to connect to the OMC     |
|           | which do as an agent to manage the subscription data.        |
|           | The APN information needs to be set on the OMC and the       |
|           | APN for user access needs to be specified on the BOSS.       |
|           | These information displays on this page.                     |
|           | When a user accesses the system for the first time, he/she   |
|           | needs to perform access authentication with the BOSS. After  |
|           | authentication, the eNB with HaloB stores the signing        |
|           | information of the user. When users access the system again, |
|           | they do not need to perform access authentication to the     |
|           | BOSS, but directly perform authentication at the eNB with    |
|           | HaloB.                                                       |
| ONOS IP   | (Reserved) This parameter is reserved for ONOS in the core   |
|           | network if VoLTE is implied.                                 |
| IMS IP    | (Reserved) This parameter is reserved for IMS in the core    |
|           | network if VoLTE is implied.                                 |

3. Click "Save" to complete the HaloB setting.

**NOTE**: Only the setting is saved and the eNB is rebooted, the function will take effort.

4. If HaloB Mode is set to "Standalone mode", the SIM information and APN information must be imported, as shown in Figure 3-31

Figure 3-31 Import SIM Information and APN Information

| Import SIM Inform | nation   |  |  |
|-------------------|----------|--|--|
| Select File       | Template |  |  |
| Subscription Data | List     |  |  |
| Import APN Infor  | mation   |  |  |
| Select File       | Template |  |  |
| APN Data List     |          |  |  |

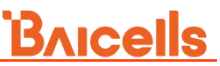

You need to download the template and import the filled file with SIM card or APN information.

NOTE: If VxLAN function should be used, load the VxLAN license first.

## 3.6.5 License Management

The *License Management* menu may be used to import license files for optional features, such as HaloB or regulatory certificates of authorization to operate. When imported, the files are stored in the eNB memory and shown in the License List area of this window.

1. In the left navigation column, select "**BTS Settings > License Management**" to enter the synchronization configuration page, as shown in Figure 3-32.

| Basic Setting            |   | License               |                        |                       |                       |          |
|--------------------------|---|-----------------------|------------------------|-----------------------|-----------------------|----------|
| System 👻                 |   | Select File           |                        |                       |                       |          |
| Network 🔻                |   | ID                    | Description            | Expiry Time(unit:day) | Remain Time(unit:day) | Capacity |
| BTS Setting 🔺            |   | FAP001                | HaloB with centralized | 180                   | 85                    |          |
| Security Setting         |   | EA. 2002              | HaloB with standalone  | 180                   | 85                    |          |
| Management Server        |   | 141002                | mode                   | 100                   | 00                    |          |
| Sync Setting             |   |                       |                        |                       |                       |          |
| HaloB Setting            |   | 1588 License          |                        |                       |                       |          |
| License Management       | > | Select File           |                        |                       |                       |          |
| Terminal Traffic Control |   | Import Time           |                        | FileName              |                       |          |
| LTE Setting 🔹            |   | 1970-01-01 08:00:11 + | 0800                   | ptp1.lic              |                       |          |
| Reboot                   |   | 1970-01-01 08:00:11 + | 0800                   | ptp.lic               |                       |          |

Figure 3-32 License Management

- 2. Click "Select File" to select License file from the local computer.
- 3. Click "**Import License**" to upload the license file to the eNB.

After the License file is uploaded, it will display in the license list.

## 3.6.6 Configure Terminal Traffic Control

1. Select "**Network > Terminal Traffic Control**" to enter the terminal traffic control management page, as shown in Figure 3-33.

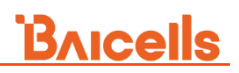

### Figure 3-33 Terminal Traffic Control Setting

| Basic Setting 🔹          | Terminal Traffic Control |
|--------------------------|--------------------------|
| System 🔻                 | Hotspot Disabled         |
| Network <b>•</b>         | Enabled                  |
| BTS Setting              |                          |
| Security Setting         |                          |
| Management Server        | Save Reset               |
| Sync Setting             |                          |
| HaloB Setting            |                          |
| License Management       |                          |
| Terminal Traffic Control | >                        |

- 2. Choose whether enable the hot spot control function.
- 3. Click "Save" to complete the terminal traffic control configuration.

## 3.7 Configure LTE Parameter

# Caution:

It is not recommended to modify the advanced LTE parameters for common operators. It is better to keep the default values. For senior experts in need, please treat it with great caution.

The *LTE* menu contains several sub-menus related to mobility as well as other radiorelated settings. Many LTE parameters are important for efficient wireless network operations.

## 3.7.1 Configure LTE Neighbor Frequency and Cell

1. Select "LTE Setting > LTE Freq/Cell" to enter the LTE neighbor frequency and cell configuration page, as shown in Figure 3-34.

| gure 3-34 LTE N | leighbor Fr | equency/Cell Se | etting |   |
|-----------------|-------------|-----------------|--------|---|
| Basic Setting   | -           | Neigh Freq List |        | • |
| System          | -           |                 |        | Ð |
| Network         | -           |                 |        |   |
| BTS Setting     | -           |                 |        |   |
| LTE Setting     | •           |                 |        |   |
| LTE Freq/Cell   | >           | Neigh Cell List |        | • |
| UMTS Freq/Cell  |             |                 |        |   |
| GSM Freq/Cell   |             |                 |        |   |
| 5G Freq/Cell    |             |                 |        |   |

Users can add, modify, and delete the LTE neighbor frequency and cell. Up to eight LTE neighbor frequencies and 32 LTE neighbor cells can be set.

### LTE Neighbor Frequency

2. On the right of the neighbor frequency list, click 🛨 to enter the page for adding a LTE neighbor frequency. The parameter descriptions are given in Table 3-27.

| Parameter          | Description                                                    |  |  |  |
|--------------------|----------------------------------------------------------------|--|--|--|
| EARFCN             | The value is planned in the network planning phase by the      |  |  |  |
|                    | operator.                                                      |  |  |  |
|                    | In short, this is the frequency point of the neighboring       |  |  |  |
|                    | eNB's frequency. Range from 0 to 65,535. EARFCN stands         |  |  |  |
|                    | for Envolved Universal Mobile Telecommunications System        |  |  |  |
|                    | (UMTS) Terrestrial Radio Access (E-UTRA) Absolute Radio        |  |  |  |
|                    | Frequency Channel Number.                                      |  |  |  |
| meansBandwidthForE | Select measurement band width.                                 |  |  |  |
| arfcn              | • 1.4MHz                                                       |  |  |  |
|                    | • 3MHz                                                         |  |  |  |
|                    | • 5MHz                                                         |  |  |  |
|                    | • 10MHz                                                        |  |  |  |
|                    | • 15MHz                                                        |  |  |  |
|                    | • 20MHz                                                        |  |  |  |
| qOffsetFreq        | Indicates the difference in signal level between the serving   |  |  |  |
|                    | and neighboring eNBs, as determined by the received            |  |  |  |
|                    | signal level at the UE. If the received signal level is better |  |  |  |
|                    | from a neighboring eNB by at least this amount of              |  |  |  |
|                    | difference in dB, the UE will reselect the other cell.         |  |  |  |
|                    | The range is -24 to +24. A typical value is 0dB.               |  |  |  |

Table 3-27 LTE Neighbor Frequency Parameter Description

| Parameter            | Description                                                    |
|----------------------|----------------------------------------------------------------|
| qRxLevMin            | Minimum access level. When the receive signal power of         |
|                      | UE is larger than this threshold, the UE can resident on the   |
|                      | cell.                                                          |
| pMax(dBm)            | The maximum transmit power that UEs in this cell are           |
|                      | allowed to use in the uplink. Range is -30 to 33 dBm. A        |
|                      | typical value is 23 dBm.                                       |
| tReselectionEutra    | Determines when the cell reselection time expires.             |
|                      | Range is 0 to 7 seconds. A typical value is 0 second.          |
| Reselection Thresh   | The cell reselection threshold for higher priority inter-band  |
| High                 | frequency.                                                     |
|                      | Represents the access threshold level, at which the UE will    |
|                      | leave the serving cell and reselect another cell at the target |
|                      | frequency (assuming the target frequency cell has a higher     |
|                      | reselection priority than the serving cell). Range is 0 to     |
|                      | 31dB. A typical value is 18 dB.                                |
| Reselection Thresh   | The cell reselection threshold for lower priority inter-band   |
| Low                  | frequency.                                                     |
|                      | Represents the access threshold level at which the UE will     |
|                      | leave the serving cell and reselect another cell at the target |
|                      | frequency (assuming the target frequency cell has an           |
|                      | absolute priority lower than the serving cell). Range is 0 to  |
|                      | 31dB. A typical value is 13 dB.                                |
| Reselection Priority | Priority of the cell reselection to cells at this frequency.   |
|                      | Range is 0 to 7 (integer). A typical value is 4.               |
| HeNB PCI Start       | PCI start value of the home eNB                                |
| HeNB PCI Range       | PCI range of the home eNB                                      |

3. Click "**Save**" to complete the LTE neighbor frequency setting.

### LTE Neighbor Cell

4. On the right of the neighbor cell list, click 🛨 to enter the page for adding a LTE neighbor cell, the parameter descriptions are given in Table 3-28.

| Parameter | Description                                           |
|-----------|-------------------------------------------------------|
| PLMN      | The 5-6 digit PLMN that the neighbor cell belongs to. |
| ECI       | Unique identification number for the Cell ID.         |
|           | Range from 0 to 268435455.                            |
|           | The value of macro eNB and micro eNB is different.    |

Table 3-28 LTE Neighbor Cell Parameter Description

| Parameter  | Description                                                   |  |  |  |
|------------|---------------------------------------------------------------|--|--|--|
|            | For macro eNB, the Cell ID + the eNB ID x 256 comprises       |  |  |  |
|            | the E-UTRAN Cell Identity (ECI), which identifies a cell site |  |  |  |
|            | in the network.                                               |  |  |  |
|            | For micro eNB, the Cell ID is equal to ECI.                   |  |  |  |
| EARFCN     | Frequency point of the neighbor cell.                         |  |  |  |
| phyCellId  | Physical Cell Identifier (PCI) of the neighbor cell.          |  |  |  |
| qOffset    | Frequency offset this neighbor cell. Indicates the difference |  |  |  |
|            | in signal level between the serving and this neighboring      |  |  |  |
|            | eNB, as determined by the received signal level at the UE.    |  |  |  |
|            | If the received signal level is better from a neighboring eNB |  |  |  |
|            | by at least this amount of difference in dB, the UE will      |  |  |  |
|            | reselect this cell.                                           |  |  |  |
|            | Range is +24 to -24. A typical value is 0dB.                  |  |  |  |
| cio        | Cell Individual Offset (CIO) is this neighbor eNB's cell      |  |  |  |
|            | offset, which is one of the variables used to determine       |  |  |  |
|            | which eNB will best serve a given UE.                         |  |  |  |
|            | Range is 0 to -24. A typical value is 0dB.                    |  |  |  |
| TAC        | Tracking Area Code (TAC) of this neighbor cell.               |  |  |  |
| accessMode | Access mode of the cell.                                      |  |  |  |
|            | ClosedAccess                                                  |  |  |  |
|            | HybridAccess                                                  |  |  |  |
|            | OpenAccess(Macro)                                             |  |  |  |
|            | OpenAccess(HeNB)                                              |  |  |  |

5. Click "Save" to complete the LTE neighbor cells setting.

## 3.7.2 Configure UMTS Neighbor Frequency and Cell

NOTE: If HaloB function is enabled, this menu does not display.

The parameters in this menu is related to how adjacent eNBs operating with UMTS technology work with the Baicells LTE eNB that you are configuring.

1. Select "LTE > UMTS Freq/Cell" to enter the UMTS neighbor frequency and cell configuration page, as shown in Figure 3-35.

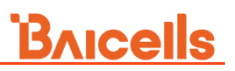

Figure 3-35 UMTS Neighbor Frequency/Cell Setting

| Basic Setting  | - |                 |   |
|----------------|---|-----------------|---|
| System         | • | Neigh Freq List | e |
| Network        | - |                 |   |
| TS Setting     | - |                 |   |
| TE Setting     | • |                 |   |
| LTE Freq/Cell  |   | Neigh Cell List |   |
| UMTS Freq/Cell | > |                 |   |
| GSM Freq/Cell  |   |                 |   |
| 5G Freq/Cell   |   |                 |   |

Users can add, modify, and delete the UMTS neighbor frequency and cell. Up to 12 UMTS neighbor frequencies and 32 UMTS neighbor cells can be set.

### **UMTS Neighbor Frequency**

On the right of the neighbor frequency list, click 
to enter the page for adding a
UMTS neighbor frequency. The parameter descriptions are given in Table 3-29.

| Parameter            | Description                                                      |
|----------------------|------------------------------------------------------------------|
| UARFCN               | Frequency point of the neighboring eNB's frequency.              |
| qRxLevMin (dBm)      | The minimum received signal level at which a UE will detect      |
|                      | a neighboring eNB's signal. Range is -60 to -13 dBm.             |
|                      | Only the received signal power measured by the UE is higher      |
|                      | than this threshold, the UE can camp on this cell.               |
| qQualMin             | The threshold for lowest access.                                 |
|                      | Range: -24 to 0.                                                 |
| Reselection Priority | Priority of the reselection to cells at this frequency           |
| Reselection Thresh   | The cell reselection threshold for a higher priority inter-band  |
| High                 | frequency.                                                       |
|                      | Represents the access threshold level at which the UE will       |
|                      | leave the serving cell and reselect another cell at the target   |
|                      | frequency (assuming the target frequency cell has a higher       |
|                      | reselection priority than the serving cell). Range is 0 to 31dB. |
| Reselection Thresh   | The cell reselection threshold for a lower priority inter-band   |
| Low                  | frequency.                                                       |
|                      | Represents the access threshold level at which the UE will       |
|                      | leave the serving cell and reselect another cell at the target   |
|                      | frequency (assuming the target frequency cell has an             |
|                      | absolute priority than the serving cell). Range is 0 to 31dB.    |
| pMaxUtra             | Maximum transmit power a UE allowed to use in the uplink,        |
|                      | for limiting the transmit power of the UE within this cell       |

Table 3-29 UMTS Neighbor Frequency Parameter Description

3. Click "Save" to complete the UMTS neighbor frequency setting.

### UMTS Neighbor Cell

4. On the right of the neighbor cell list, click  $\bigcirc$  to enter the page for adding a UMTS

neighbor cell. The parameter descriptions shown are given in Table 3-30.

| Parameter          | Description                                         |
|--------------------|-----------------------------------------------------|
| PLMN               | The PLMN that the neighbor cell belongs to          |
| rncld              | The neighbor cell's Radio Network Controller (RNC). |
| Cell ID            | Identify of a cell, allocated by the operator.      |
|                    | ECI = eNB ID*256+cell ID                            |
|                    | e.g. ECI = 256055, eNB ID=1000,cell ID=55.          |
| lac                | Location area code (LAC) of the neighbor cell.      |
| uarfcnDl           | UARFAN for download.                                |
| uarfcnUl           | UARFAN for upload.                                  |
| pCpichScramblingCo | Scrambling code for main CPICH.                     |
| de                 |                                                     |
| psHoSupported      | This neighbor whether support PS domain switchover. |

Table 3-30 UMTS Neighbor Cell Parameter Description

5. Click "Save" to complete the UMTS neighbor cells setting.

## 3.7.3 Configure GSM Neighbor Frequency and Cell

NOTE: If HaloB function is enabled, this menu does not display.

The parameters in this menu is related to how adjacent eNBs operating with GSM technology work with the Baicells LTE eNB that you are configuring.

You will define for the Baicells eNB how to deal with any neighboring GSM eNBs.

1. Select "LTE > GSM Freq/Cell" to enter the GSM neighbor frequency and cell configuration page, as shown in Figure 3-36.

| Basic Setting  | - | Neigh Freq List |   |
|----------------|---|-----------------|---|
| System         | - |                 | G |
| Network        | - |                 |   |
| BTS Setting    | - |                 |   |
| LTE Setting    | • |                 |   |
| LTE Freq/Cell  |   | Neigh Cell List |   |
| UMTS Freq/Cell |   |                 |   |
| GSM Freq/Cell  | > |                 |   |
| 5G Freq/Cell   |   |                 |   |

Figure 3-36 GSM Neighbor Frequency Setting

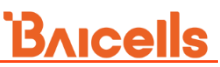

Users can add, modify, and delete the GSM neighbor frequency and cell. Up to 12 GSM neighbor frequencies and 32 GSM neighbor cells can be set.

### GSM Neighbor Frequency

2. In the neighbor frequency list, click • to enter the page for adding a GSM neighbor frequency. The parameter descriptions are given in Table 3-31.

| Parameter            | Description                                                     |
|----------------------|-----------------------------------------------------------------|
| qRxLevMin(dBm)       | The minimum received signal level at which a UE will detect     |
|                      | a neighboring eNB's signal. Range is 0-45dbM.                   |
|                      | Only when the received signal power measured by the UE is       |
|                      | higher than this threshold, the UE is allowed to camp on this   |
|                      | cell.                                                           |
| Reselection Priority | Priority of the reselection to cells at this frequency          |
| Reselection Thresh   | The cell reselection threshold for a higher priority inter-band |
| High                 | frequency.                                                      |
|                      | Represents the access threshold level at which the UE will      |
|                      | leave the serving cell and reselect another cell at the target  |
|                      | frequency (assuming the target frequency cell has a higher      |
|                      | reselection priority than the serving cell). Range is 0 to 31dB |
| Reselection Thresh   | Represents the access threshold level at which the UE will      |
| Low                  | leave the serving cell and reselect another cell at the target  |
|                      | frequency (assuming the target frequency cell has an            |
|                      | absolute priority than the serving cell). Range is 0 to 31dB.   |
| Band                 | Channels in which the GSM neighbor eNB operates:                |
|                      | DCS1800 or PSC1900.                                             |
| bcchArfcn            | ARFCN for GSM neighbor frequency.                               |
| pMaxGeran            | The allowed max upload transmitted power.                       |

Table 3-31 GSM Neighbor Frequency Parameter Description

3. Click "**Save**" to complete the GSM neighbor frequency setting.

### GSM Neighbor Cell

4. In the neighbor cell list, click 🛨 to enter the page for adding a GSM neighbor frequency. The parameter descriptions as given in Table 3-32.

| Parameter Description |                                             |
|-----------------------|---------------------------------------------|
| Enable                | Whether enable the neighbor cell.           |
| PLMN                  | The PLMN that the neighbor cell belongs to. |

Table 3-32 GSM Neighbor Cell Parameter Description

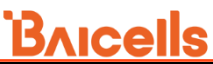

| Parameter | Description                                     |
|-----------|-------------------------------------------------|
| lac       | Location area code of the neighbor cell         |
| ci        | Identify of a cell, allocated by the operator.  |
|           | ECI = eNB ID*256+cell ID                        |
|           | e.g. ECI = 256055, eNB ID=1000,cell ID=55.      |
| Band      | Band indicator of the neighbor cell             |
| bcchArfcn | ARFCN of the neighbor cell                      |
| bsic      | eNodeB identification code of the neighbor cell |

5. Click "Save" to complete the GSM neighbor cell setting.

## 3.7.4 Configure 5G Neighbor Frequency and Cell

**NOTE**: If HaloB function is enabled, this menu does not display.

1. Select "LTE > 5G Freq/Cell" to enter the 5G neighbor frequency and cell configuration page, as shown in Figure 3-37.

Figure 3-37 5G Neighbor Frequency Setting

| Basic Setting  | • | Neigh Fre  | eq List             |                               |                       |                           |                           |            |
|----------------|---|------------|---------------------|-------------------------------|-----------------------|---------------------------|---------------------------|------------|
| System         | - |            |                     |                               |                       |                           |                           | Ð          |
| Network        | - | Index<br>1 | K NRARFCN<br>504990 | subcarrierSpacingSSB<br>kHz30 | qRxLevMin(dBm)<br>-50 | Reselection Priority<br>7 | freqBandIndicatorNR<br>41 | <b>¢</b> 🔟 |
| BTS Setting    | - |            |                     |                               |                       |                           |                           |            |
| LTE Setting    | • | Neigh Cel  | II List             |                               |                       |                           |                           | •          |
| LTE Freq/Cell  |   |            |                     |                               |                       |                           |                           |            |
| UMTS Freq/Cell |   |            |                     |                               |                       |                           |                           |            |
| GSM Freq/Cell  |   |            |                     |                               |                       |                           |                           |            |
| 5G Freq/Cell   | > |            |                     |                               |                       |                           |                           |            |

Users can add, modify, and delete the 5G neighbor frequency and cell.

### **5G Neighbor Frequency**

2. In the neighbor frequency list, click 🔹 to enter the page for adding a 5G neighbor

frequency. The parameter descriptions are given in Table 3-33.

| Parameter          | Description                                           |  |
|--------------------|-------------------------------------------------------|--|
| NRARFCN            | Absolute Radio Frequency Channel Number (ARFCN) of th |  |
|                    | NR neighbor cell.                                     |  |
| subcarrierSpacingS | Select the sub carrier spacing.                       |  |
| SB                 | • kHz15                                               |  |
|                    | • kHz30                                               |  |

Table 3-33 5G Neighbor Frequency Parameter Description

| Parameter       | r     | Description                                                     |  |  |
|-----------------|-------|-----------------------------------------------------------------|--|--|
|                 |       | • kHz120                                                        |  |  |
|                 |       | • kHz240                                                        |  |  |
| qRxLevMin(dBr   | m)    | Minimum access level. When the receive signal power of UE       |  |  |
|                 |       | is larger than this threshold, the UE can resident on the cell. |  |  |
| Reselection Pri | ority | Priority of the cell reselection to cells at this frequency.    |  |  |
|                 |       | Range is 0 to 7 (integer). A typical value is 4.                |  |  |
| freqBandIndicat | torN  | NR frequency band indicator.                                    |  |  |
| R               |       |                                                                 |  |  |

3. Click "Save" to complete the 5G neighbor frequency setting.

### 5G Neighbor Cell

4. In the neighbor cell list, click to enter the page for adding a 5G neighbor frequency. The parameter descriptions as given in Table 3-34.

| Parameter           | Description                                        |  |  |
|---------------------|----------------------------------------------------|--|--|
| PLMN                | he PLMN that the neighbor cell belongs to.         |  |  |
| Cell ID             | dentity of the neighbor cell. ECI=Cell ID          |  |  |
| NRARFCN             | Absolute Radio Frequency Channel Number (ARFCN) of |  |  |
|                     | the NR neighbor cell.                              |  |  |
| SSBFrequency        | Absolute Radio Frequency Channel Number (ARFCN) of |  |  |
|                     | the SSB neighbor cell.                             |  |  |
| subcarrierSpacingSS | Select the sub carrier spacing.                    |  |  |
| В                   | • kHz15                                            |  |  |
|                     | • kHz30                                            |  |  |
|                     | • kHz120                                           |  |  |
|                     | • kHz240                                           |  |  |
| phyCellId           | Physical cell ID.                                  |  |  |
| gNB ID              | Identify of the gNB neighbor cell.                 |  |  |
| ТАС                 | TAC of the neighbor cell.                          |  |  |

Table 3-34 5G Neighbor Cell Parameter Description

5. Click "Save" to complete the setting of the 5G neighbor cell.

## 3.7.5 Configure Mobility Parameter

The *Mobility Parameter* menu pertains to how roaming UE sessions are handle between different eNBs in the same service area. When a UE is actively connected to an eNB is referred to as the serving eNB or cell. The other eNBs in the area are referred to as either neighbor or target eNBs or cells.

The process of a device moving from cell to cell and changing over from its serving eNB to a neighbor (target) eNB is called handoff or handover. The UE exchange information with its serving eNB to perform cell selection and reselection based on parameters which you will set for each eNB.

On the left navigation column, select "**LTE Setting > Mobility Parameter**" to enter the mobility parameter configuration page.

## 3.7.5.1 A1 Event Threshold

The LTE A1 event is triggered when the serving cell's Reference Signal Received Power (RSRP) is better than the A1 threshold. The A1 event can be used to turn off certain inter-cell measurements.

- 1. Click **"A1 Event Threshold**" to display the A1 event threshold configuration parameter.
- 2. Set the value of "A1 Threshold RSRP".
- 3. Click "**Save**" to complete the A1 event threshold setting.

### 3.7.5.2 A2 Event Threshold

The LTE A2 event is triggered when the serving cell's Reference Signal Received Power (RSRP) is better than the A2 threshold.

- 1. Click **"A2 Event Threshold**" to display the A2 event threshold configuration parameter.
- 2. Set the value of "A2 Threshold RSRP".
- 3. Click "**Save**" to complete the A2 event threshold setting.

### 3.7.5.3 A3 Event Threshold

The LTE A3 event is triggered when the neighbor cell becomes better than the serving cell by as much as the offset value. The offset can be either positive or negative..

1. Click **"A3 Event Threshold**" to display the A3 event threshold configuration parameters, which descriptions are given in Table 3-35.

| Parameter     | Description                                              |
|---------------|----------------------------------------------------------|
| LTE A3 Offset | The A3 event offset in the scenes of the intra frequency |
| (*0.5dB)      | handover.                                                |
|               | Options: -30~30 integer                                  |

Table 3-35 A3 Event Threshold Parameter Description

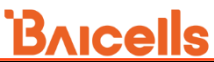

| Parameter      | Description                                                     |
|----------------|-----------------------------------------------------------------|
| A3 Offfset Anr | The A3 event offset in the scenes of the intra frequency        |
| (*0.5dB)       | ANR handover.                                                   |
|                | Options: -30~30 integer                                         |
|                | The value must be smaller than the value of " <b>Intra-Freq</b> |
|                | Handover A3 Offset".                                            |

2. Click "Save" to complete the A3 event threshold setting.

## 3.7.5.4 A4 Event Threshold

This version does not support the A4 event setting.

## 3.7.5.5 A5 Event Threshold

The LTE A5 event is triggered when the serving cell becomes worse than Threshold 1 while a neighbor cell becomes better than Threshold 2. A5 event can control the edge of handover out of the serving cell and the edge of handover in of the neighbor cell.

1. Click **"A5 Event Threshold**" to display the A5 event threshold configuration parameters, which descriptions are given in Table 3-36.

| Parameter                   | Description                                 |
|-----------------------------|---------------------------------------------|
| Inter-Freq Handover A5 RSRP | RSRP threshold parameter 1 of the A5 event. |
| Threshold1 (v-140dBm)       | Default is 32.                              |
|                             | Options: 0~97 integer                       |
| Inter-Freq Handover A5 RSRP | RSRP threshold parameter 2 of the A5 event. |
| Threshold2 (v-140dBm)       | Default is 31.                              |
|                             | Options: 0~97 integer                       |

Table 3-36 A5 Event Threshold Parameter Description

2. Click "Save" to complete the A5 event threshold setting.

### 3.7.5.6 Measurement Control Parameter

The *Measurement Control* parameters determine how frequently the UE measures the serving and neighboring eNB's RSRP values and at what level of hysteresis-based RSRP triggers a handover. The UE evaluate the RF conditions around it and reports the information to the serving eNB. The eNB's radio resource management function evaluates the measurements and determines whether or not to hand over the session to a neighbor eNB.

1. Click "Measurement Control Parameters" to display the measurement control

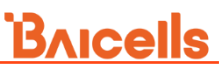

parameters configuration parameters, which descriptions are given in Table 3-37.

| Parameter           | Description                                                        |
|---------------------|--------------------------------------------------------------------|
| fc                  | Smoothness factor of LTE measured value.                           |
|                     | Options: 0,1,2,3,4,5,6,7,8,9,11,13,15                              |
| Report interval(ms) | Report interval of measurement result, unit is millisecond.        |
|                     | Options:                                                           |
|                     | 120,240,480,640,1024,2048,5120,10240,60000,360000,7200             |
|                     | 00                                                                 |
|                     | Default is 120.                                                    |
| Hysteresis(*0.5dB)  | This parameter Refers to the hysteresis (historical records)       |
|                     | of the handover measurement event. The value is used to            |
|                     | avoid the frequent triggering of cell handover evaluation due      |
|                     | to the fluctuation in wireless signals. This setting tells the UE, |
|                     | if you hear another eNB with at least this amount of dB            |
|                     | better, initiate a handover. The lower the number the sooner       |
|                     | the handover is initiated. If set too low, it may cause the UE     |
|                     | to ping-pong between eNBs. Such events are tracked by the          |
|                     | eNB, but not by the eNB. Range from 0 to 30dB. The default         |
|                     | is 0. In this example, the recommended value is 5dB.               |
| Time To             | Length of time the target cell RSRP value is better than the       |
| Trigger(ms)         | serving cell before the UE initiates a handover request.           |

Table 3-37 Measurement Control Parameter Description

2. Click "Save" to complete the measurement control parameters setting.

### 3.7.5.7 Heterostructure Measurement Configuration

When the signal quality of serving cell is lower than a threshold, and signal quality of neighbor cell of heterogeneous structure system is better than a threshold, the B2 handover is triggered.

**NOTE**: If HaloB function is enabled, this menu does not display.

1. Click "Heterostructure Measurement Configuration" to display the heterostructure measurement configuration parameters, which descriptions are given in Table 3-38.

| Parameter     | Description                                    |
|---------------|------------------------------------------------|
| B2 RSRP       | Threshold parameter 1 of the UTRA TDS B2 event |
| Threshold1(v- | Range from 0 to 97 (integer)                   |
| 140dBm)       |                                                |

Table 3-38 Heterostructure Measurement Threshold Parameter Description

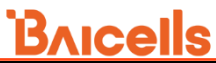

| Parameter           | Description                                              |
|---------------------|----------------------------------------------------------|
| UTRA B2 IRAT        | Threshold parameter 2 of the UTRA TDS B2 event           |
| Threshold 2(v-      | Range from -5 to 91 (integer)                            |
| 115dBm)             |                                                          |
| GERAN B2 IRAT       | Threshold parameter 2 of the GERAN B2 event              |
| Threshold2 (v-      | Range from 0 to 63 (integer)                             |
| 110dBm)             |                                                          |
| NR B1 IRAT          | Threshold parameter 1 of the NR B2 event                 |
| Threshold1(v-       | Range from 0 to 63 (integer)                             |
| 156dBm)             |                                                          |
| Hysteresis (*0.5dB) | This parameter refers to the hysteresis of the different |
|                     | system measurement, the unit is dB. The actual is the    |
|                     | configured value x 0.5.                                  |
| Time To             | Trigger time of different system event, unit is ms.      |
| Trigger(ms)         | Options:                                                 |
|                     | 0,40,64,80,100,128,160,256,320,480,512,640,1024,1280,25  |
|                     | 60,5120                                                  |
|                     | Default is 0.                                            |
| Report Interval     | Interval of B2 event report.                             |
| Report Interval For | Interval of periodic report.                             |
| Periodic            |                                                          |

2. Click "**Save**" to complete the B2 event threshold setting.

### 3.7.5.8 Cell Selection Parameter

1. Click "**Cell Selection Parameter**" to display the cell selection parameters configuration parameters, which descriptions are given in Table 3-39.

| Table 3- | -39 Cell | Selection  | Parameter | Description    |
|----------|----------|------------|-----------|----------------|
| 10.010 0 | 00 00    | 0010011011 |           | D 0001.101.011 |

| Parameter              | Description                                                 |  |
|------------------------|-------------------------------------------------------------|--|
| Qrxlevmin (*2dBm)      | The minimum acceptable signal level at the UE before        |  |
|                        | cell selection. The unit is dBm.                            |  |
|                        | By defining this parameter, it will avoid the UE to access  |  |
|                        | the cell with low receiving signal level. The value of this |  |
|                        | parameter needs to take factors such as cell size, cell     |  |
|                        | coverage and background noise into comprehensive            |  |
|                        | consideration.                                              |  |
|                        | Reducing the parameter value will expand the allowable      |  |
|                        | access range of the cell, but it may result in poor call    |  |
|                        | quality.                                                    |  |
| Qrxlevminoffset (*2dB) | The minimum level offset (difference) in RSRP at the UE     |  |
|                        | needed for cell selection.                                  |  |
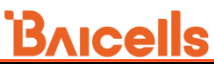

| Parameter            | Description                                             |  |
|----------------------|---------------------------------------------------------|--|
|                      | When the UE residing on a VPLMN periodically            |  |
|                      | searches for a higher level cell, the minimum threshold |  |
|                      | value is offset to prevent ping-pong effect.            |  |
| openPhyCellIdStart   | The start PCI in open access mode for the eNB.          |  |
| openPhyCellIdRange   | The PCI range in open access mode for the eNB.          |  |
| hybridPhyCellIdStart | The start PCI in hybrid access mode for the eNB.        |  |
| hybridPhyCellIdRange | The PCI range in hybrid access mode for the eNB.        |  |
| csgPhyCellIdStart    | The start PCI in closed access mode for the eNB.        |  |
| csgPhyCellIdRange    | The PCI range in closed access mode for the eNB.        |  |

2. Click "Save" to complete the cell selection parameters setting.

### 3.7.5.9 Cell Reselection Parameter

When an UE is in idle state, it needs to select a better cell by monitoring the signal quality of the neighbor cell and the serving cell. Cell reselection includes the intra-frequency cell reselection and the inter-frequency cell reselection. The intra-frequency cell reselection mainly solve the problem of wireless coverage. The inter-frequency cell reselection can solve the problem of wireless coverage, but also to achieve the load balance between different frequency points.

1. Click "**Cell Reselection Parameter**" to display the cell reselection parameters configuration parameters, which descriptions are given in Table 3-40.

| Parameter             | Description                                              |
|-----------------------|----------------------------------------------------------|
| S-IntraSearch(*2dB)   | Intra-frequency measurement threshold that must be met   |
|                       | before the UE will reselect a neighbor eNB. Range is 0   |
|                       | to 31 (integer). In this example, the recommended value  |
|                       | is 31 (integer), which means 31*2 = 62 dB.               |
| S-Non                 | Inter-frequency measurement threshold that must be met   |
| IntraSearch(*2dB)     | before the UE will reselect a neighbor eNB.              |
| QrxlevminSib3(*2dBm)  | The minimum level for reselection. Range is -70 to -22   |
|                       | (integer). In this example, the recommended value is -62 |
|                       | (integer), which means -62*2 = -124 dB.                  |
| Reselection Priority  | Priority for the reselection. Range is 0 to 7. In this   |
|                       | example, the recommended value is4.                      |
| ThreshServingLow(*2dB | Threshold for reselection to cells of lower priority.    |
| )                     |                                                          |
| pMax(dBm)             | Maximum power.                                           |
| Qhyst(dB)             | Delay time for reselection. General the value of the     |
|                       | parameter is 2.                                          |

Table 3-40 Cell Reselection Parameter Description

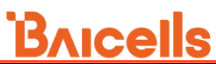

| Parameter            | Description                                             |  |
|----------------------|---------------------------------------------------------|--|
|                      | This parameter will overestimate the signal strength of |  |
|                      | the serving cell to delay the cell reselection.         |  |
| Allowed Meas BW(MHz) | Measurement bandwidth allowed.                          |  |

2. Click "Save" to complete the cell reselection parameters setting.

### 3.7.5.10 Additional Measurement Parameter

1. In **"Additional Measurement Parameter**" zone, click  $\bigcirc$  to display the configuration parameters, as shown in Table 3-41.

| Parameter                                                              | Description                                              |  |
|------------------------------------------------------------------------|----------------------------------------------------------|--|
| mobilityType                                                           | The type of measurement.                                 |  |
|                                                                        | Options:                                                 |  |
|                                                                        | blind_redirect                                           |  |
|                                                                        | • irat_data                                              |  |
|                                                                        | <ul> <li>irat_voice</li> </ul>                           |  |
| measEvent                                                              | The event of measurement.                                |  |
|                                                                        | Options:                                                 |  |
|                                                                        | • EVENT_A2                                               |  |
|                                                                        | • EVENT_B2                                               |  |
| eutranThresholdRsrp(dB                                                 | EUTRAN threshold parameter of RSRP for selected          |  |
| m)                                                                     | event.                                                   |  |
| eutranThresholdRsrq(dB                                                 | 3EUTRAN threshold parameter of RSRQ for selected         |  |
| m)                                                                     | event.                                                   |  |
| Hysteresis(*0.5dB) This parameter refers to the hysteresis of the diff |                                                          |  |
|                                                                        | system measurement, the unit is dB. The actual is the    |  |
|                                                                        | configured value x 0.5.                                  |  |
| Time To Trigger                                                        | Delay time of the handover measurement event.            |  |
| eutranTriggerQuantity(m                                                | nTrigger quality of mobility measurement of UE caused by |  |
| s)                                                                     | the operation of the cell.                               |  |
| A2reportQuantity                                                       | The quantity of report of A2 event.                      |  |
| maxReportCells                                                         | The max report cells.                                    |  |
| reportInterval(ms) Report interval of measurement result, unit is      |                                                          |  |
|                                                                        | millisecond.                                             |  |
| reportAmount                                                           | The amount of reports.                                   |  |
| measQuantityUtra                                                       | The quantity of utra measurement.                        |  |
| UTRAThresholdRsCP                                                      | UTRA threshold of RSCP measurement.                      |  |
| UTRAThresholdEcN0                                                      | UTRA threshold of ECN0 measurement.                      |  |
| GERANThreshold                                                         | GERAN threshold parameter of selected event.             |  |

Table 3-41 Additional Measurement Parameter Description

2. Click "Save" to complete the additional measurement parameter setting.

# 3.7.6 Configure Advanced Parameter

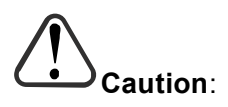

Many, if not all, of the *Advanced* settings should be left with their default values. Any modification should be determined only by experienced wireless professionals.

The *Advanced* settings are primarily used to fine-tune the RF settings and configure special features.

On the left navigation column, select "**LTE Setting > Advanced**" to enter the advanced parameter configuration page.

### 3.7.6.1 Power Control Parameter

The *Power Control Parameters* help to limit UE transmit power to the eNB being configured, including the power of the transmitted reference signals. The parameters factor into the overall RF link budget.

1. Click **"Power Control Parameters**" to display the power control parameters configuration parameters, which descriptions are given in Table 3-42.

| Parameter            | Description                                                |  |
|----------------------|------------------------------------------------------------|--|
| Power Ramping        | Step size of the PRACH's power ramping                     |  |
| Preamble Init Target | Initial power of PRACH                                     |  |
| Power(dBm)           |                                                            |  |
| Po_nominal_pusch(d   | Physical Uplink Shared Channels (PUSCH) carries user       |  |
| Bm)                  | data. It supports Quadrature Phase Shift keying (QPSK)     |  |
|                      | and 16 Quadrature Amplitude Modulation (QAM), with         |  |
|                      | 64QAM being optional. Range is -126 to 24 dB.              |  |
| Po_nominal_pucch(d   | Physical Uplink Control Channels (PUCCH) is used to carry  |  |
| Bm)                  | Uplink Control Information (UCI). LTE UEs can never        |  |
|                      | transmit both PUCCH and PUSCH during the same              |  |
|                      | subframe. Range is -127 to -96 dB.                         |  |
| alpha                | Power control loss compensation factor, which controls the |  |
|                      | UE power.                                                  |  |
| Target ul sinr       | The uplink target SNR corresponding the max pass loss.     |  |

Table 3-42 Power Control Parameter Description

# **B**AICEIIS

| Parameter | Description                                                 |  |
|-----------|-------------------------------------------------------------|--|
| ра        | Physical Downlink Shared Channel (PDSCH) is the main        |  |
|           | data bearing channel. Power bossting the reference signal   |  |
|           | is allocated to UEs on a dynamic and opportunistic basis.   |  |
|           | The relative PDSCH power is determined by computed          |  |
|           | parameters: Pa and Pb. Traffic loading must be balance with |  |
|           | controlling interference to neighboring cells.              |  |
| pb        | See description for parameter "PA".                         |  |

2. Click "Save" to complete the setting of the power control parameters.

### 3.7.6.2 eNodeB Setting

The *eNodeB Settings* menu is used to name the eNB you are configuring and select the eNB type.

1. Click "**eNodeB Settings**" to display the eNodeB configuration parameter, which descriptions are given in Table 3-43.

| Parameter           | Description                                                          |  |  |
|---------------------|----------------------------------------------------------------------|--|--|
| eNodeb Name         | An eNB name consists of English letters, numbers and                 |  |  |
|                     | special characters, with a maximum length of 48                      |  |  |
|                     | characters. By default it is HeNB.                                   |  |  |
| eNodeb Location     | The location code of the eNB.                                        |  |  |
| CellType            | The type of the eNB.                                                 |  |  |
|                     | <ul> <li>Macro: the eNB is covering a large cell area and</li> </ul> |  |  |
|                     | the transmission power is on the higher end of the                   |  |  |
|                     | power range.                                                         |  |  |
|                     | <ul> <li>HeNB: the eNB's transmission power is much</li> </ul>       |  |  |
|                     | lower than Macro and covers a much smaller area.                     |  |  |
| relOfMme            | S1 connection protocol version.                                      |  |  |
|                     | Options:                                                             |  |  |
|                     | • R8                                                                 |  |  |
|                     | • R9                                                                 |  |  |
|                     | • R10                                                                |  |  |
| accessMode          | Access mode.                                                         |  |  |
|                     | ClosedAccess: closed group access                                    |  |  |
|                     | <ul> <li>HybridAccess: hybrid group access</li> </ul>                |  |  |
|                     | OpenAccess: open group access                                        |  |  |
| IMSI access policy- | Range of IMSIs are allowed to access the eNB.                        |  |  |
| whitelist           |                                                                      |  |  |

Table 3-43 eNodeB Parameter Description

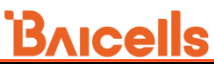

| Parameter           | Description                                       |
|---------------------|---------------------------------------------------|
| IMSI access policy- | Range of IMSIs are not allowed to access the eNB. |
| blacklist           |                                                   |
| HeNB PCI Start      | The start PCI of the HeNB.                        |
| HeNB PCI Range      | The PCI range of the HeNB.                        |

2. Click "Save" to complete the eNB setting.

### 3.7.6.3 GAP Setting

The Inter-frequency Measurement Gap (*Inter-Frequency Means GAP*) field pertains to how a UE measures the signal quality of a neighbor cell that is operating at a different frequency from the serving cell. The gap parameter creates a time gap during which the UE will not receive or transmit with the serving cell. It will switch its frequency to the target cell and perform a measurement of signal quality before coming back to the serving cell.

1. Click "**GAP Settings**" to display the GAP configuration parameter, as shown in Table 3-44.

| Parameter                                                                   | Description                                                |  |  |
|-----------------------------------------------------------------------------|------------------------------------------------------------|--|--|
| LTE configuration GAP                                                       | GAP type of LTE measurement.                               |  |  |
| period                                                                      | • 40ms                                                     |  |  |
|                                                                             | • 80ms                                                     |  |  |
| 3G configuration GAP                                                        | GAP type of UTRAN measurement.                             |  |  |
| period                                                                      | • 40ms                                                     |  |  |
|                                                                             | • 80ms                                                     |  |  |
| 2G configuration GAP                                                        | GAP type of GSM measurement.                               |  |  |
| period                                                                      | • 40ms                                                     |  |  |
|                                                                             | • 80ms                                                     |  |  |
| cdma2000 configuration                                                      | GAP type of CDMA measurement.                              |  |  |
| GAP period                                                                  | • 40ms                                                     |  |  |
|                                                                             | • 80ms                                                     |  |  |
| riggerQuantityForBlock Trigger quality of mobility measurement of UE caused |                                                            |  |  |
|                                                                             | by the operation of the cell.                              |  |  |
| a4ThresholdRsrpForBlockRSRP threshold used by A4 event when there is        |                                                            |  |  |
|                                                                             | mobility measurement of UE caused by the operation         |  |  |
|                                                                             | of the cell.                                               |  |  |
| a4ThresholdRsrqForBlock                                                     | RsrqForBlockRSRP threshold NL enable used by A4 event when |  |  |
|                                                                             | there is mobility measurement of UE caused by the          |  |  |
|                                                                             | operation of the cell.                                     |  |  |

Table 3-44 GAP Setting Parameter Description

2. Click "Save" to complete the GAP setting.

## 3.7.6.4 Random Access Parameters

1. Click "**Random Access Parameters**" to display the random access configuration parameter, which descriptions are given in Table 3-45.

| Parameter             | Description                                                                  |  |
|-----------------------|------------------------------------------------------------------------------|--|
| Zero Correlation Zone | The corresponding configuration of zero correlation, used                    |  |
| Config                | for generating preamble sequence.                                            |  |
|                       | • If "Preamble Format" is set to 0, range from 1 to 13.                      |  |
|                       | • If "Preamble Format" is set to 4, range from 1 to 6.                       |  |
| PRACH Freq Offset     | Set the frequency offset range.                                              |  |
|                       | The range determined by the band width set in "3.3 Quick                     |  |
|                       | Setting". If the value will exceed this range, you need to                   |  |
|                       | modify the band width first, and then modify the value of                    |  |
|                       | this parameter.                                                              |  |
|                       | • If "carrierBwMhz" is set to "5MHz", range from 0 to 19.                    |  |
|                       | <ul> <li>If "carrierBwMhz" is set to "10MHz", range from 0 to 44.</li> </ul> |  |
|                       | <ul> <li>If "carrierBwMhz" is set to "15MHz", range from 0 to 69.</li> </ul> |  |
|                       | <ul> <li>If "carrierBwMhz" is set to "20MHz", range from 0 to 94.</li> </ul> |  |
| rootSequenceIndex     | Index of root sequence.                                                      |  |
|                       | Range: 0 to 837.                                                             |  |
| Preamble Format       | The format of preamble. 0 or 4.                                              |  |
| configurationIndex    | Index of configuration. The parameter will be sent to UEs                    |  |
|                       | through SIB2 message.                                                        |  |
|                       | <ul> <li>If "Preamble Format" is set to 0, range from 1 to 19</li> </ul>     |  |
|                       | integer (5, 7, 8, 11, 13, 14, 17 and 19 are not                              |  |
|                       | supported.).                                                                 |  |
|                       | • If "Preamble Format" is set to 4, range from 48 to 57                      |  |
|                       | integer.                                                                     |  |

Table 3-45 Random Access Parameter Description

2. Click "Save" to complete the random access parameters setting.

### 3.7.6.5 Capacity Parameters

1. Click "**Capacity Parameters**" to display the capacity configuration parameter, which descriptions are given in Table 3-46.

| Table 3-46 Ca | pacity Parameter | Description |  |
|---------------|------------------|-------------|--|
|               |                  |             |  |

| Parameter     | Description                |
|---------------|----------------------------|
| Max Ue Num    | The maximum value of UE.   |
| maxCsgMembers | The maximum of CSG member. |

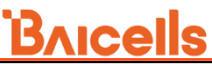

| Parameter |                                  | Description           |  |
|-----------|----------------------------------|-----------------------|--|
|           | resourceReservedForExistingUsers | Reserved UE resource. |  |

2. Click "**Save**" to complete the capacity parameter setting.

### 3.7.6.6 Scheduling Algorithm

The *Scheduling Algorithm* fields are important for smooth RF operation and can impact key performance indicators such as cell throughput, cell edge users, Voice over IP (VoIP) capacity, and QoS of data service.

Scheduling strategies commonly used are:

### • QOS algorithm

Algorithm based on QoS.

• PF algorithm

Balance between user channel quality and fairness, both cell throughput and user fairness taken into account.

#### • RR algorithm

Allocate the resource and opportunities to all terminals equally. QoS not taken into account, and memory not used.

1. Click "**Random Access Parameters**" to display the random access configuration parameter, which descriptions are given in Table 3-47.

| Parameter         | Description                                        |  |
|-------------------|----------------------------------------------------|--|
| UL Schd Algorithm | MAC uplink scheduling algorithm. Default is Qos.   |  |
|                   | • PF                                               |  |
|                   | • RR                                               |  |
|                   | • Qos                                              |  |
| DL Schd Algorithm | MAC downlink scheduling algorithm. Default is Qos. |  |
|                   | • PF                                               |  |
|                   | • RR                                               |  |
|                   | • Qos                                              |  |

Table 3-47 Scheduling Algorithms Parameter Description

2. Click "Save" to complete the setting of the scheduling algorithm.

## 3.7.6.7 eNodeB Range Setting

- **Normal**: Compare the total eNodeB\_ID. The matching is success when the 20bits of eNodeB\_ID is within the setting range.
- Segment: Compare the eNodeB\_ID segmentation, the minimum segment is 4bits. The upper bound determines the length of segment, such as, the upper bound 7 indicates a segment with 4bits; the upper bound 100 indicates a segment with 8bits (96 is greater than 15, smaller than 255, 4bits is not enough, so that the segment is 8bits). If the segment bit length that needs to be set is greater than the bit length of upper bound expressed, it needs to filled with [0] before the value, each [0] indicates 4bits. If the system need to compare the segment with 12bits, the range from 50 to 200, then the segment need to be filled in [0][50-200]. If some segment need to be ignored, it can be filled with [\*] to ignore, each \* indicates 8bits. For example, [1-300][\*][7-11] indicates, the minimum 12bits is between 1 to 300, the middle 4bits is any value, and the last 4bits is between 7 to 11; [\*\*][0][20-100] indicates, the minimum 8bits is any value, the middle 4bits is 0, and the last 8bits is between 20 to 100.
- 1. Click "**eNodeB-ID Range**" to display the eNodeB range configuration parameters, which descriptions are given in Table 3-48.

| Parameter  | Description                                                    |  |  |
|------------|----------------------------------------------------------------|--|--|
| Enable     | Whether enable the eNodeB ID range function.                   |  |  |
| enbidType  | Type of eNodeB ID.                                             |  |  |
|            | Options:                                                       |  |  |
|            | • normal                                                       |  |  |
|            | • segment                                                      |  |  |
| enbidRange | Range of eNodeB ID to access the cell.                         |  |  |
|            | The following describes the expression method of eNodeB        |  |  |
|            | ID, "-" indicates the upper and lower bound, "-" before is the |  |  |
|            | lower limit, "-" after is the upper limit.                     |  |  |
|            | Range: 0 to 512                                                |  |  |

Table 3-48 eNodeB Range Parameter Description

2. Click "**Save**" to complete the setting of the eNodeB ID range.

### 3.7.6.8 CSFB Select Setting

1. Click "**CSFB Select**" to display the CSFB configuration parameters, which descriptions are given in Table 3-49.

# <u>Bricells</u>

Table 3-49 CSFB Parameter Description

| Parameter       | Description                                               |  |
|-----------------|-----------------------------------------------------------|--|
| CSFB Select GSM | The target selection basis of GSM system.                 |  |
|                 | • 0: Make use of build-in default cell (Single DAHO cell) |  |
|                 | <ul> <li>1: based on the result of measurement</li> </ul> |  |
| CSFB Select     | The target selection basis of WCDMA system.               |  |
| WCDMA           | • 0: Make use of build-in default cell (Single DAHO cell) |  |
|                 | <ul> <li>1: based on the result of measurement</li> </ul> |  |
| CSFB Select     | The target selection basis of CDMA2000 system.            |  |
| CDMA2000        | 0: Make use of build-in default cell (Single DAHO cell)   |  |
|                 | <ul> <li>1: based on the result of measurement</li> </ul> |  |

2. Click "Save" to complete the CSFB setting.

### 3.7.6.9 RAT Handover Priority

1. Click "**RAT Handover Priority**" to display the RAT handover priority configuration parameters, which descriptions are given in Table 3-50.

| Parameter             | Description                 |
|-----------------------|-----------------------------|
| EUTRAN Priority Order | The priority of LTE mode.   |
|                       | Options: 0~3                |
| UTRAN Priority Order  | The priority of UTRAN mode. |
|                       | Options: 0~3                |
| GERAN Priority Order  | The priority of GSM mode.   |
|                       | Options: 0~3                |
| CDMA Priority Order   | The priority of CDMA mode.  |
|                       | Options: 0~3                |

Table 3-50 RAT Handover Priority Parameter Description

2. Click "Save" to complete the RAT handover priority setting.

### 3.7.6.10 Web Switch

This function is used for troubleshooting. It does not recommend to be configured by customers.

### 3.7.6.11 Air Interface Speed Limit Enable

1. Click "**Air Interface Speed Limit Enable**" to display the air interface speed limit window.

- 2. Enable the function or not.
- 3. Click "Save" to complete the air interface speed limit setting.

## 3.7.7 Configure MOCN Parameter

1. On the left navigation column, select "**LTE Setting > MOCN Parameters**" to enter the MOCN parameter configuration page, as shown in Figure 3-38.

Figure 3-38 MOCN Setting

| Basic Setting 🔹    | MOCN List                                               |                                                          |
|--------------------|---------------------------------------------------------|----------------------------------------------------------|
| System 🔻           |                                                         |                                                          |
| Network 👻          | Index PLMN cellReservedForOperat<br>1 46008 notReserved | orUse dedicatedPImnUserResources dedicatedPImnBea<br>0 0 |
| BTS Setting 🔹      |                                                         |                                                          |
| LTE Setting 🔺      | MOCN Setting                                            |                                                          |
| LTE Freq/Cell      | PLMN                                                    | cellReservedForOperatorUse                               |
| UMTS Freq/Cell     |                                                         | not reserved 💌                                           |
| GSM Freq/Cell      | Range: 5-6 Digit                                        | dedicatedPImnBearerResources                             |
| 5G Freq/Cell       | 0                                                       | 0                                                        |
| Mobility Parameter | Range: 0-32                                             | Range: 0-256                                             |
| Advanced           | Save                                                    |                                                          |
| MOCN Setting       | >                                                       |                                                          |

2. Click 🛨 on the right corner of the window to display the MOCN configuration parameters, as shown in Table 3-51.

| Table 3-51 MOCN | Parameter | Description |
|-----------------|-----------|-------------|
|-----------------|-----------|-------------|

| Parameter                    | Description                             |  |
|------------------------------|-----------------------------------------|--|
| PLMN                         | PLMN assigned by the operator.          |  |
| cellReservedForOperatorUse   | Whether reserved the cell for operator. |  |
| dedicatedPImnUserResources   | The dedicated user resources.           |  |
|                              | Range: 0 to 32                          |  |
| dedicatedPImnBearerResources | The dedicated user bear resources.      |  |
|                              | Range: 0 to 256                         |  |

3. Click "Save" to complete the MOCN setting.

## 3.7.8 Configure RRC Status Parameter

This function is used for control bearer Qos parameter of every QCI level.

1. On the left navigation column, select "LTE Setting > RRC Parameter" to enter the RRC status parameters page, as shown in Figure 3-39.

# <u>Bricells</u>

#### Figure 3-39 RRC Status Parameter Setting

| Basic Setting 🔹    | RRC Status Parameters                                                                                                    |
|--------------------|----------------------------------------------------------------------------------------------------|
| System 🔻           |                                                                                                    |
| Network -          | Index UEInactivityTimer QCI QosType     priority packetDelayBudget DSCP     DossessHoRequired RLCMode     logicalChannelGroup pr       0     20     1     GBR     2     100     46     OFF     UM     1     16                                |
| BTS Setting        | 1         20         2         GBR         4         150         46         OFF         UM         2         1f           2         20         3         GBR         3         50         46         OFF         UM         2         1f      |
| LTE Setting        | 3         20         4         GBR         5         300         46         OFF         AM         2         1(           4         20         5         Non-GBR         1         100         46         OFF         AM         3         1( |
| LTE Freq/Cell      | 5         20         6         Non-GBR 6         300         46         OFF         AM         3         1(           6         20         7         Non-GBR 7         100         46         OFF         UM         3         1(             |
| UMTS Freq/Cell     | 7         20         8         Non-GBR 8         300         46         OFF         AM         3         1(           8         20         9         Non-GBR 9         300         46         OFF         AM         3         1(             |
| GSM Freq/Cell      |                                                                                                    |
| 5G Freq/Cell       | Power Headroom Reporting                                                                                                    |
| Mobility Parameter | •                                                                                                    |
| Advanced           | Index applicableQciList periodicPHRTimer prohibitPHRTimer dlPathlossChange<br>1 1,2,3,4,5,6,7,8,9 sf100 sf100 dB3                                                                                                    |
| MOCN Setting       |                                                                                                    |
| RRC Parameter      | >                                                                                                    |

2. Click 🜣 to display the RRC configuration parameters, as shown in Table 3-52.

| Parameter              | Description                                              |  |  |
|------------------------|----------------------------------------------------------|--|--|
| Index                  | Index of RRC, assigned automatically by the system.      |  |  |
| UeInactivityTimer      | The duration of timer of the eNodeB released when UE     |  |  |
|                        | has no service, unit is second.                          |  |  |
|                        | "0" represents disabled the function. (Do not release UE |  |  |
|                        | automatically).                                          |  |  |
| QCI                    | QCI level.                                               |  |  |
| QosType                | RRC type.                                                |  |  |
|                        | GBR: Guaranteed Bit Rate                                 |  |  |
|                        | Non-GBR: None Guaranteed Bit Rate                        |  |  |
| priority               | Schedule priority. Range from 1 to 20.                   |  |  |
| packetDelayBudget      | Budget of package delay, unit is millisecond.            |  |  |
| DSCP                   | Select DSCP value.                                       |  |  |
| losslessHoRequired     | Lossless handover switch. Enabled or disabled.           |  |  |
| RLCMode                | RLC transfer mode. UM or AM.                             |  |  |
| logicalChannelGroup    | Select logical channel group.                            |  |  |
| prioritisedBitRate     | Select the priority of bit rate.                         |  |  |
| bucketSizeDuration     | Select the bucket size duration.                         |  |  |
| trafficOffloadRequired | Enable or disable the traffic offload function.          |  |  |
|                        | If the LGW is enabled, the parameter should be set to    |  |  |
|                        | enabled.                                                 |  |  |

Table 3-52 RRC Status Parameter Description

3. Click • on the right corner of the window to display the power headroom report configuration parameters, as shown in Table 3-53.

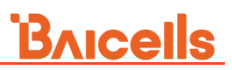

Table 3-53 Power Headroom Reporting Parameter Description

| Parameter         | Description                                        |  |
|-------------------|----------------------------------------------------|--|
| applicableQciList | The applicable QCI list.                           |  |
| periodicPHRTimer  | Select the period of PHR timer from dropdown list. |  |
| prohibitPHRTimer  | Select the prohibited period of PHR timer from     |  |
|                   | dropdown list.                                     |  |
| dlPathlossChange  | Select the threshold of downlink loss path from    |  |
|                   | dropdown list.                                     |  |

5. Click "Save" to complete the setting of the RRC status parameters.

## 3.7.9 SON Function Setting

1. Select "LTE Setting > SON Function Setting" to enter the SON function page, as shown in Figure 3-40.

Figure 3-40 SON Function Setting

| Basic Setting 🔹 🔻    |    | SON Function Enabled               |                                          |
|----------------------|----|------------------------------------|------------------------------------------|
| System 🔻             |    | selfConfigEnabled                  | lteSonNLEnabled                          |
| Network 🔻            |    | true 🔻                             | true 🔻                                   |
| BTS Setting 🔹        |    |                                    |                                          |
| LTE Setting          |    | true                               | true                                     |
| LTE Freq/Cell        | 1. |                                    |                                          |
| UMTS Freq/Cell       |    | activeNeighborManagement<br>true   | pciCollisionDetectionResolution<br>false |
| GSM Freq/Cell        |    |                                    |                                          |
| 5G Frog/Coll         |    | pciCollisionResolutionUnderControl | pciConfusionResolutionEnabled            |
| 50 Fled/Cell         |    | false                              | true 🔻                                   |
| Mobility Parameter   |    |                                    |                                          |
| Advanced             |    | x2ConnectionEnabled                | IteSonPersistenceDetermination           |
| MOCN Setting         |    | false                              | true                                     |
| RRC Parameter        |    | clearPersistence                   | tpmEnabled                               |
| SON Function Setting | >  | true 🔻                             | false 🔻                                  |
| Reboot               |    | tomMOEnabled                       |                                          |
| Logout               |    | false 🔻                            |                                          |

2. Configuration parameters are given in Table 3-54.

| Class    | Parameter         | Description                                            |
|----------|-------------------|--------------------------------------------------------|
| SON      | selfConfigEnabled | When this parameter is set to " <b>true</b> ", the PCI |
| Function |                   | conflict detection is allowed.                         |
|          |                   | The default value is true.                             |
|          | IteSonNLEnabled   | Whether enable the NL function.                        |

Table 3-54 SON Function Parameter Description

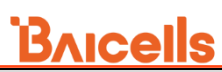

| Class  | Parameter             | Description                                       |
|--------|-----------------------|---------------------------------------------------|
|        | INL-ANREnabled        | Whether enable the assisted NL neighbor           |
|        |                       | discovery.                                        |
|        | UE-ANR Enabled        | Whether enable the assisted UE neighbor           |
|        |                       | discovery.                                        |
|        | activeNeighborManage  | Whether activate the neighbor management.         |
|        |                       | Whather enable PCI collision detection            |
|        | esolution             | resolution                                        |
|        | nciConfusionResolutio | Whether enable PCI confusion resolution           |
|        | nEnabled              |                                                   |
|        | x2ConnectionEnabled   | Whether enable X2 connection function.            |
|        | IteSonPersistenceDete | Whether enable the SON persistence                |
|        | rmination             | determination function.                           |
|        | clearPersistence      | Whether enable the SON persistence history        |
|        |                       | data clear function.                              |
|        | tpmEnabled            | Whether enable the TPM function.                  |
|        | tpmMOEnabled          | Whether enable the MOE function.                  |
| SON NL | IteCellDetectThreshRs | Set the RSRP threshold of neighbor cell           |
| Scan   | rpForNI               | scanning.                                         |
|        | IteFreqDetectThreshR  | Set the RSSI threshold of neighbor frequency      |
|        | ssi                   | scanning.                                         |
|        | qRxLevMinForDetectFr  | Minimum of Rx level for scanned neighbor          |
|        | eq                    | frequency.                                        |
|        | qQualMinForDetectFre  | Minimum of QQual for scanned neighbor             |
|        | q                     | frequency.                                        |
|        | qOffsetForDetectFreq  | Quality offset of idle status for scanned         |
|        |                       | neighbor frequency.                               |
|        | cmOffsetForDetectFre  | Quality offset of connection status for scanned   |
|        | q                     | neighbor frequency.                               |
|        | pMaxForDetectFreq     | Maximum transmission power of terminal for        |
|        |                       | scanned neighbor frequency.                       |
|        | threshXHighForDetect  | Srxlev reselection threshold of high priority for |
|        | Freq                  | scanned neighbor frequency.                       |
|        | threshXLowForDetectF  | Srxlev reselection threshold of low priority for  |
|        | req                   | scanned neighbor frequency.                       |
|        | threshXHighQForDete   | Squal reselection threshold of high priority for  |
|        | ctFreq                | scanned neighbor frequency.                       |
|        | threshXLowQForDetec   | Squal reselection threshold of low priority for   |
|        | tFreq                 | scanned neighbor frequency.                       |
|        | tReselectionForDetect | Reselection duration for scanned neighbor         |
|        | Freq                  | frequency.                                        |

\_

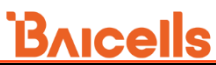

| Class     | Parameter     | Description                          |
|-----------|---------------|--------------------------------------|
| Band Scan | scanBandId    | ID of the scanned frequency band.    |
|           | earfcnStart   | Start EARFCN.                        |
|           | earfcnSpacing | Spacing for frequency band scanning. |
|           | earfcnNumber  | Number for frequency band scanning.  |

2. Click "Save" to complete the SON function setting.

## 3.8 Reboot

- 1. In the navigation column on the left, select "**Reboot**" to enter the base station reboot page.
- 2. Click "Reboot Now" to complete the rebooting operation.

Wait for about three mins, the base station will reboot completely. Be careful to operate this operation.

# **Appendix: Regulatory Compliance**

| Model No. | Description                                               |  |  |
|-----------|-----------------------------------------------------------|--|--|
|           | NeutrinoE224 indoor FDD eNodeB –2x125mW (21 dBm), 2 port, |  |  |
| pBS42020  | 5 dBi internal antenna, UL2500–2570MHz/DL2620–2690MHz,    |  |  |
|           | Band7                                                     |  |  |

#### **FCC Compliance**

This device complies with part 15 of the FCC Rules. Operation is subject to the following two conditions: (1) This device may not cause harmful interference, and (2) this device must accept any interference received, including interference that may cause undesired operation.

Any Changes or modifications not expressly approved by the party responsible for compliance could void the user's authority to operate the equipment.

This equipment has been tested and found to comply with the limits for a Class B digital device, pursuant to part 15 of the FCC Rules. These limits are designed to provide reasonable protection against harmful interference in a residential installation. This equipment generates uses and can radiate radio frequency energy and, if not installed and used in accordance with the instructions, may cause harmful interference to radio communications. However, there is no guarantee that interference will not occur in a particular installation. If this equipment does cause harmful interference to radio or television reception, which can be determined by turning the equipment off and on, the user is encouraged to try to correct the interference by one or more of the following measures:

- Reorient or relocate the receiving antenna.
- Increase the separation between the equipment and receiver.
- Connect the equipment into an outlet on a circuit different from that to which the receiver is connected.
- Consult the dealer or an experienced radio/TV technician for help.

#### Warning:

This equipment complies with FCC radiation exposure limits set forth for an uncontrolled environment. This equipment should be installed and operated with minimum distance 20cm between the radiator & your body.